# EV8318

# TAŞ TABANLI PİZZA VE EKMEK FIRINLARI İÇİN KONTROL KARTI

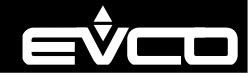

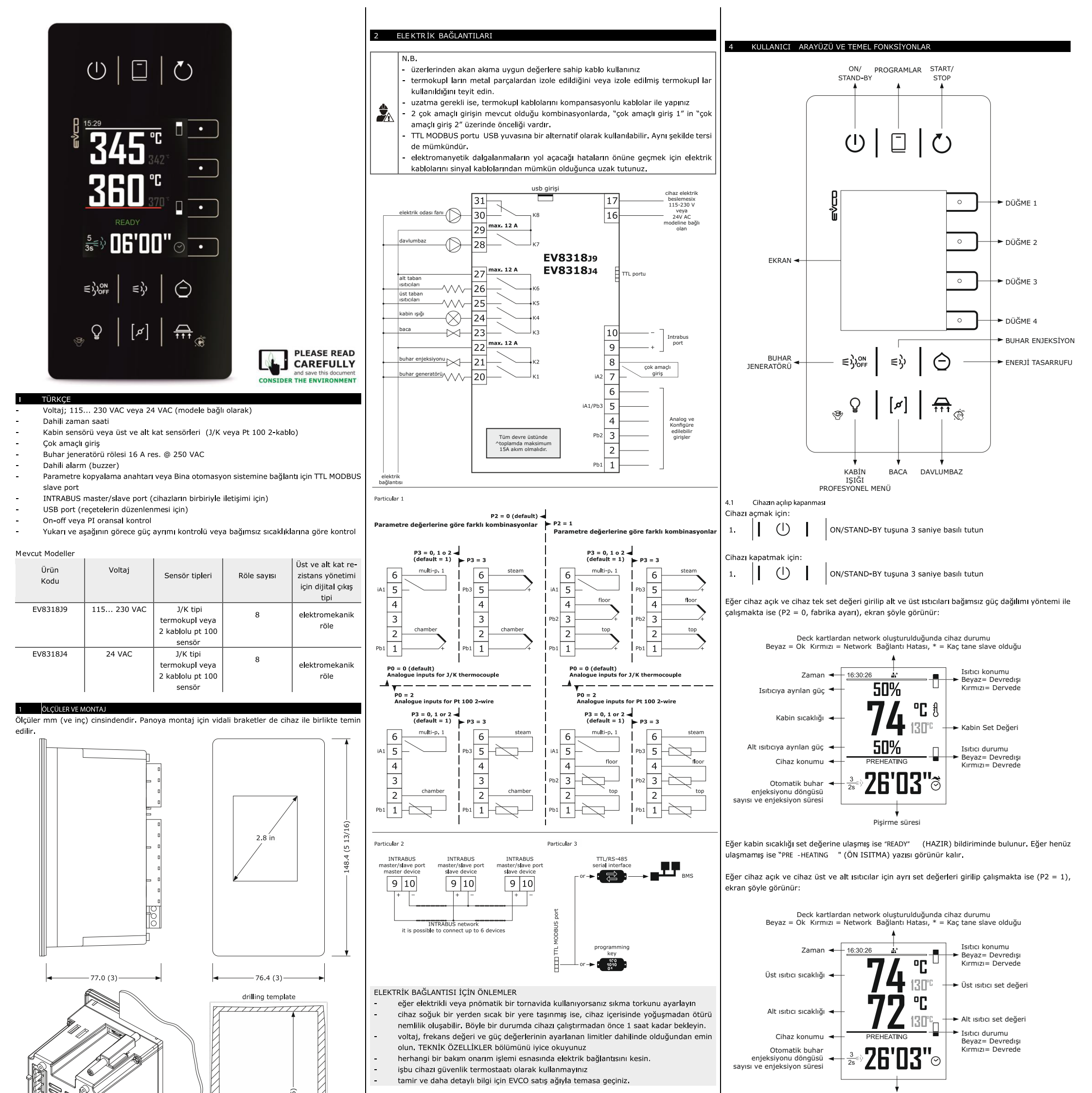

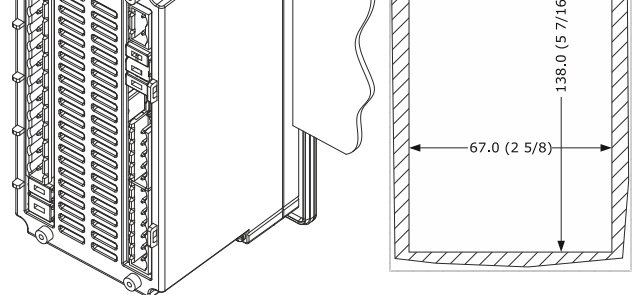

Kesme taslağının ölçümlerindeki tölerans +0.2 -0 mm dir.

#### MONTAJ TEDBİRLERİ

- montaj sacının kalınlığı 0.8 ve 5.0 mm (1/32 and 1/16 in) arasında olmalıdır.
- vidalı braketlere tatbik ettirilebilecek maksimum sıkıştırma torku 10 cNm dir
- lütfen çalışma koşullarının TEKNİK ÖZELLİKLER bölümünde izah edilen açıklamalara uygun olduğundan emin olunuz.
- işbu cihazı, doğrudan ısı kaynaklarının yakınına, güçlü manyetik alanlara, doğrudan güneş ışığı, yağmur, atık, aşırı miktarda toz, mekanik titreşimler ve şok darbeleri alan yerlere koymayınız.
- güvenlik regülasyonlarına uygun olarak, elektrikli parçalar ile uygun koruma sağlanarak montaj gerçekleştirilmelidir. Tüm koruma parçaları uygun bir alet kullanılarak sökülebilir olmalıdır.

#### İLK KULLANIM

3

- ÖLÇÜLER VE MONTAJ bölümünde izah edildiği gibi cihazın monte edildiğinden emin olun
- ELEKTRİK BAĞLANTILARI bölümünde izah edildiği gibi cihazın elektrik bağlantılarının 2. yapıldığından emin olunuz ve elektriği verin. Cihaz dahili bir test e geçecektir. Normalde test birkaç saniye sürer ve sonlandığında ekran kapanacaktır.
- 3. Cihaz ayarlarını KONFIGÜRASYON PARAMETRELERİNİN AYARLANMASI bölümünde izah edildiği gibi ayarlayın.

İlk kullanımda ayarlanması tavsiye edilen parametreler :

| PAR. | DEF.    | PARAMETRE                                 | MIN MAKS.                                                                          | 4.2<br>Die |
|------|---------|-------------------------------------------|------------------------------------------------------------------------------------|------------|
| P0   | 0       | Sensör tipi                               | 0 = J 1 = K                                                                        |            |
|      |         |                                           | 2 = Pt 100 2-kablolu                                                               |            |
| P1   | 0       | Ölçüm birimi                              | 0 = °C 1 = °F                                                                      | -          |
| P2   | 0       | Çalışma sistemi                           | 0 = alt ve üst ısıtıcılara dağıtılmış güç<br>dengesi yöntemi                       | 1.         |
|      |         |                                           | 1 = alt ve üst ısıtıcılar için bağımsız<br>set değerlerine göre çalışma<br>vöntemi | Piş        |
| r3   | 130     | Bir faz konfigüre edilirken fabrika avarı | r1 r2                                                                              | 1.         |
|      | 100     | olarak gelen set değeri                   | eğer P2 = 1 ise üst ısıtıcı set değeri                                             |            |
| r6   | 130     | Bir faz konfigüre edilirken fabrika ayarı | r4 r5                                                                              | 4.3        |
|      |         | olarak gelen alt ısıtıcı set değeri       |                                                                                    | Cih        |
|      | Ardında | n diğer parametrelerin de uygun şekilde   | ayarlanmış olmalarını sağlayın.                                                    | 1.         |

Cihazı elektrikten kesin.

- Cihaza elektrik vermeden, tüm bağlantılarını ELEKTRİK BAĞLANTILARI bölümünde izah edildiği gibi hazırlayın.
- RS-485 ağına bağlarken EVIF22TSX arayüzünü bağlayın. İlgili açıklama bölümünü okuyun.
- 7. Cihazın elektriğini verin.

Pişirme süresi

Eğer hem alt hem de üst ısıtıcı set değerine ulaşılmış ise "READY" (HAZIR) bildiriminde bulunur. Eğer henüz ulaşmamış ise "PRE -HEATING " (ÖN ISITMA) yazısı görünür kalır.

Eğer cihaz kapalıysa, ekranda saat gözükecektir. Eğer haftalık programa bağlı açılma devreye alınmış ise, cihazın açılacağı gün, saat ve pişirmenin yapılacağı reçetenin adı da ekranda görülür. Eğer cihazın ekranında bir alarm kodu hasıl olmuş ise ALARMLAR bölümüne bakınız.

42 Pişirme döngülerinin başlatılması ve duraklatılması

ir pişirme döngüsünü başlatmak için:

Cihazın devrede olduğundan emin olun

pişirme zamanlayıcısının ayarlanmış olduğundan emin olun

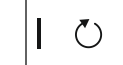

START/STOP düğmesine dokunun. Pişirme zamanlayıcısı başlayacaktır ve ekranda "COOKING "yazısı belirecektir, Zaman sona erdiğinde ekranda "END " yazacaktır.

işirme döngüsünü duraklatmak için :

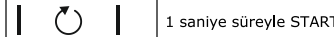

1 saniye süreyle START/STOP tuşuna basın.

Pişirme zamanlayıcısının ayarlanması

Cihazın devrede olduğundan emin olun.

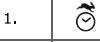

ÍNÍ

2.

3.

4.

DÜĞME 4 e basın. Ekranda dakika hanesi sarıyla görünecektir.

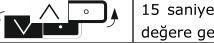

\_\_\_▲

15 saniye içinde DÜĞME 1 veya DÜĞME 2 yi kullanarak gerekli değere getirin

| tir. |
|------|
| d    |

15 saniye içinde DÜĞME 1 veya DÜĞME 2 yi kullanarak gerekli değere getirin.

| EVCO S             | .p.A.   EV8318   Instru                       | ction sheet ver. 3.2   Code 1048318E323   Page 2 of 5   PT 51/19                                                                                        |                     |                                                | 15 and in the data was attack belief and in DÜČME                                                                                                    | ادم            | <b>T</b>              |                                | in the device form the deal and all and an arrangement                                          |
|--------------------|-----------------------------------------------|----------------------------------------------------------------------------------------------------|---------------------|------------------------------------------------|----------------------------------------------------------------------------------------------------|----------------|-----------------------|--------------------------------|-------------------------------------------------------------------------------------------------|
| 5.                 |                                               | bekleyin.                                                                                                    | 3.                  |                                                | 1 veya DÜĞME 2' ye basın.                                                                                                    | 6.4            |                       |                                | Sion of a device from the deck centralized management                                           |
| 6.                 | X 💿                                           | DÜĞME 4 e basıp hiçbir değişiklik yapmadan çıkın. Bu noktada                                                                                            |                     | ЕТІКЕТ                                         | AÇIKLAMA                                                                                                    | 1.             | μc                    |                                | ENERGI TASARROFO na 3 saniye basin tutun.                                                       |
|                    |                                               | hiçbir değişiklik kaydedilmez                                                                                                    |                     | opn                                            | Baca, pişirme döngüsü sırasında devamlı, pişirme döngüsünden<br>sonra u1 süresi kadar acık kalır                                                     | 7              | PROGR/                | MLAR                           |                                                                                                 |
| 4.4.1              | Kabin set değerin                             | ayarlamak (eğer P2 = 0 ise)                                                                                                    |                     | clo                                            | Baca, pişirme döngüsü sırasında ve sonrasıbda kapalı kalır                                                                                           | 7.1            | Initial i             | nformatio                      | n                                                                                               |
| Cihazın            | i açık olduğundan en                          | in olun.                                                                                                    | 4.                  | $\checkmark$                                   | DÜĞME 3' e basın, ekranda saniye sarı renkte belirecektir.                                                                                           | 50 ade         | de kadar<br>i baslatm | program I<br>ak icin STA       | aydetmek mümkündür. Kaydetmiş olduğunuz pişirme döngüsü pro-<br>RT/STOP tusuna basın.           |
| 1.                 |                                               | DÜĞME 2' ye basın, ekranda değer sarı renkte belirecektir.                                                                                              | 5.                  |                                                | 15 saniye içerisinde bir değer girmek için DÜĞME 1 veya DÜĞME                                                                                        | Her pro        | ogram bir             | veya iki pi                    | şirme aşamadan oluşabili.                                                                       |
| 2.                 |                                               | 15 saniyê içînde DUGME 1 veya DUGME 2 yi kulianarak, r1 ve r2<br>parametreleriyle belirlenen limitler arasında bir değer girin (fab.<br>avarları 0.300) | 6.                  |                                                | 2' yi kullanın.<br>DÜĞME 3' e basın (ya da 15 saniye boyunca işlem yapmayın).                                                                        | -<br>-         | cihazın a             | içik olduğu                    | ı.<br>ıdan emin olun<br>∣ KABİN ISIĞI' na 3 saniye basılı tutun, ekranda <b>"Expert"</b> menüsü |
| 3.                 | $\checkmark$ $\circ$                          | DÜĞME 3' e basın(ya da 15 saniye işlem yapmayın).                                                                                                    | 7.                  | X O                                            | Daha öncesinde çıkış yapmak için DÜĞME 4' e basın (yaptığınız                                                                                        | 1.             |                       |                                | belirecektir.<br>Bir asama eklemek icin DüĞME 1 yeva DüĞME 2' vi kullanarak                     |
| 4.                 | × ¬                                           | Öncesinde işlemden çıkış yapmak için DÜĞME 4' e basın                                                                                                   |                     |                                                | değişiklikler kaydedilmeyecktir).                                                                                                    | 2.             | Í 🔽                   |                                | "Add phase" i seçin.                                                                            |
|                    |                                               | (yapuginiz niçbir değişiklik kaydolmaz).                                                                                                    | 4.9                 | Kabin ışığını açma                             | ak ve kapatmak (eğer u1c u8c = 3 ise)                                                                                                    | 3.             |                       | •                              | DÜĞME 3' e basın.                                                                               |
| 4.4.2              | Üst ve alt ısıtıcılar                         | ın set değerini ayarlamak (eğer P2 = 1 ise)                                                                                                    | 1.                  |                                                | KABIN IŞIGI' na basın.                                                                                                    | 4.             |                       | •                              | Çıkış yapmak için DÜĞME 4' e basın (ya da 60 saniye boyunca                                     |
| -<br>-             | cının set değerini ay<br>cihazın açık olduğur | arlamak:<br>dan emin olun                                                                                                    | 4 10                | Davlumbazı acma                                | k ve kanatmak (eŭer u1c - u8c = 7 ise)                                                                                                    |                | 1                     |                                | işlem yapmayın).                                                                                |
| 1.                 |                                               | DÜĞME 1 'e basın, ekranda değer sarı renkte belirecektir.                                                                                               | Cihazın             | açık olduğundan en                             | nin olun.                                                                                                    | Bir aşa        | mayı kon              | figüre etm                     | sk:                                                                                             |
|                    |                                               | 15 saniye icinde DÜĞME 1 veya DÜĞME 2' yi kullanarak, r1 ve r2                                                                                          | 1.                  |                                                | DAVLUMBAZ' a basın.                                                                                                    | -              |                       |                                | KABİN IŞIĞINA 3 saniye boyunca basılı tutun, ekranda <b>"Expert"</b>                            |
| 2.                 |                                               | parametreleriyle belirlenen limitler arasında bir değer girin (fab.<br>avarları 0-300)                                                                  | Davlum              | ı<br>baz en fazla u2 süre<br>= 0 iso, kapatmak | ı<br>esi kadar açık kalır.<br>icin DAV/UMBA7'a bir kazıdaba başın                                                                                    |                |                       |                                | menüsü belirecektir.                                                                            |
| 3.                 | ✓ ○                                           | DÜĞME 3' e basın(ya da 15 saniye işlem yapmayın).                                                                                                    | 4.11                | Cihazı temizlemel                              | ciçin tuş kildi<br>Davlumbar tuşuna 2. çapiya bayunca başılı tutun, ekranda                                                                          | 2.             | Ť 🔽                   |                                | Bir aşama seçmek için DUGME 1 veya DUGME 2' ye basın.                                           |
| 4.                 | X []                                          | Öncesinde işlemden çıkış yapmak için DÜĞME 4' e basın                                                                                                   | 1.                  |                                                | "Cleaning controller" ve c10 kalan süre belirecektir.                                                                                                | 3.             |                       | <u> </u>                       | DÜĞME 3' e basın.                                                                               |
|                    |                                               | (yaptığınız niçbir değişiklik kaydolmaz).                                                                                                    | 4.12 AI             | larmı susturmak                                |                                                                                                    | 4.             | Cihazı ö              | önceki bölü                    | mlerde gösterildiği gibi konfigüre edin.                                                        |
| Alt isiti          | cının set değerini aya                        | ırlamak:                                                                                                    | Herhang             | gi bir tuşa basın.                             |                                                                                                    | ÷              | •                     |                                |                                                                                                 |
| -                  | cihazin açık olduğur                          | dan emin olun                                                                                                    | Eğer ul             | .c u8c = 10 ise, al                            | arm sessizdir.                                                                                                    | -              | çamayı s<br>cihazın a | ilmek:<br>içik olduğu          | ndan emin olun                                                                                  |
| 1.                 |                                               | DUGME 3 'e basın, ekranda değer sarı renkte belirecektir.                                                                                               | 5                   | EK FONKSİYONLA                                 | R                                                                                                    | 1.             |                       | 2                              | KABİN IŞIĞINA 3 saniye basılı tutun, ekranda "Expert" menüsü                                    |
| 2.                 |                                               | 15 saniye içinde DÜĞME 1 veya DÜĞME 2' yi kullanarak, r1 ve r2<br>parametreleriyle belirlenen limitler arasında bir değer girin (fab.                   | 5.1<br>-            | Ekstra ısıtmayı aç<br>cihazın eçık olduğur     | <b>mak ve kapatmak</b><br>ndan emin olun                                                                                                    |                |                       | - I<br>^ _ <b>_</b>            | belierecektir.                                                                                  |
|                    |                                               | ayarları 0-300).                                                                                                    | -                   | P2 = 0 olduğundan<br>pişirme döngüsünür        | emin olun (fabrika ayarı)<br>n aktif olmadığından emin olun                                                                                          |                |                       |                                |                                                                                                 |
| 3.<br>             |                                               | DUGME 3' e basın (ya da 15 sanıye işlem yapmayın).<br>Öncesinde islemden cıkıs yapmak icin DÜĞME 4' e basın                                             | -                   | enerji tasarrufu mo                            | dunun aktif olmadığından emin olun                                                                                                    | <u> </u>       |                       | <u> </u>                       |                                                                                                 |
| 4.                 |                                               | (yaptığınız hiçbir değişiklik kaydolmaz).                                                                                                    | L.<br>Ekstra i      | ♥ └ਁ┘<br>Isitma devrede iken                   | , üst ve alt ısıtıcılar c7 parametresindeki değere ulaşana kadar açık                                                                                | 4.             |                       | <u> </u>                       | DUGME 3' e tekrar basın.<br>Cıkıs yanmak için DÜĞME 4' e basın (ya da 60 saniye boyunca         |
| <b>4.5</b>         | Üst ve alt ısıtıcılar                         | ın güç dağılımını ayarlamak (eğer P2 = 0 ise)                                                                                                    | kalır.              |                                                |                                                                                                    | 5.             |                       | •                              | işlem yapmayın).                                                                                |
| çalışma            | a süreleridir.                                | s olar to parametresinin yazaese olarak nesapianniş, isidelarin                                                                                         | 5.2                 | Enerji tasarrufu fo                            | onksiyonunu açmak ve kapatmak                                                                                                    | 7.2            | Bir prog              | gramı kayı                     | letmek                                                                                          |
| Üst ısıtı          | ıcıya giden gücü aya                          | lamak:                                                                                                    | -                   | cihazın açık olduğur<br>ekstra ısıtma fonksi   | ıdan emin olun<br>vonunun devrede olmadığından emin olun                                                                                             | Cihazı         | önceki bö             | lümlerde g                     | österildiği gibi konfigüre edin.                                                                |
| -                  |                                               | uan en in olun<br> <br>  DÜČME 1 to basin, akranda dačar sari rankta balirasaktir                                                                       | 1.                  |                                                |                                                                                                    | 1.             |                       |                                | grams" menüsü sarı renkte belirecektir.                                                         |
| 1.                 |                                               | 15 capito icindo DÜČME 1 vovo DÜČME 2/ vi kullaparak dočeri                                                                                             | Enerii ta           | asarrufu devrede iki                           | en, eğer calısma mantığı, üst ve alt ısıtıcılardan bağımsız bir regüla-                                                                              | 2              | <i></i> /             | ^                              | Bir pozisyon seçmek için DÜĞME 1 veya DÜĞME 2' yi kullanın,                                     |
| 2.                 |                                               | girin.                                                                                                    | syona s             | sahipse (P2 = 0, fab                           | . ayarı), üst ve alt ısıtıcıların devreye girişleri c9 parametresine göre                                                                            | 2.             |                       |                                | daha önce kaydetmiş olduğunuz programların üzerine kaydolur.                                    |
| 3.                 | $\checkmark$ $\circ$                          | DÜĞME 3' e basın (ya da 15 saniye işlem yapmayın).                                                                                                    | yüzdeli<br>Yüzdeli  | olark düşürülür.<br>düşürmeyi hızlıca a        | yarlamak için:                                                                                                    | 3.             | √ [                   | 0                              | DÜĞME 3' e basın, <b>"programs"</b> beyaz olacaktır.                                            |
| 4                  |                                               | Öncesinde işlemden çıkış yapmak için DÜĞME 4' e basın                                                                                                   | -                   | cihazın açık olduğur                           | dan emin olun                                                                                                    | 4              | X                     | <u> </u>                       | Çıkış yapmak için DÜĞME 4' e basın (ya da 60 saniye boyunca                                     |
|                    |                                               | (yaptığınız hiçbir değişiklik kaydolmaz).                                                                                                    | 1.                  | $\Theta$                                       | lirecektir.                                                                                                    |                |                       |                                | işlem yapmayın).                                                                                |
| Alt ısıtı          | cıya giden gücü ayar                          | lamak:                                                                                                    | 2.                  |                                                | 15 saniye içerisinde bir değer girmek için DÜĞME 1 veya DÜĞME<br>2' vi kullanın                                                                      | 7.3            | Bir prog              | gramı başl                     | atma                                                                                            |
| -                  |                                               | dan emin olun<br> <br>                                                                                                    | 3                   |                                                | DÜĞME 3' e başın (va da 15 şaniye işlem yanmayın)                                                                                                    | Cinazin        |                       | ugundan er<br>- ]              | nın olun.<br>PROGRAMLAR tuşuna basın, ekranda " <b>Programs"</b> menüsü be-                     |
| 1.                 |                                               | DUGME 3 'e basin, ekranda deger sarı renkte belirecektir.                                                                                               | 5.                  |                                                | Doome 5 e basin (ya da 15 sainye işiem yapınayın).                                                                                                   | 1.             |                       |                                | lirecektir.                                                                                     |
| 2.                 |                                               | girin.                                                                                                    | Enerji ta           | asarrufu devrede iko                           | en, eğer çalışma mantığı, üst ve alt ısıtıcıların sıcaklığından bağımsız<br>2 – 1), üst ve alt ısıtıcıların devreye giriş süreleri döngü süresi olan | 2.             | Í                     |                                | Bir program seçmek için DÜĞME 1 veya DÜĞME 2' yi kullanın.                                      |
| 3.                 |                                               | DÜĞME 3' e basın (ya da 15 saniye işlem yapmayın).                                                                                                    | r8 parai            | metresinin %50 si o                            | larak hesaplanır.                                                                                                    | 3.             | ✓ [                   | •                              | DUGME 3' e basın, program başlayacaktır, cihaz programın adını gösterecektir.                   |
| 4.                 | $\times$ $^{\circ}$                           | Öncesinde işlemden çıkış yapmak için DÜĞME 4' e basın (yaptığınız hiçbir değişiklik kaydolmaz).                                                         | Enerjita            | asarrutu tonksiyonu                            | en fazia co suresi kadar aktif kalir.                                                                                                    | 4.             | $ \times $            | •                              | Çıkış yapmak için DÜĞME 4' e basın (ya da 60 saniye boyunca işlem yapmayın).                    |
|                    | Puber tras st "                               |                                                                                                    | 5.3<br>Cihazın      | Cıhazın dil ayarlar<br>kapalı olduğundan e     | n<br>emin olun.                                                                                                    |                |                       |                                |                                                                                                 |
| 4.6<br>Cihazın     | Buhar jeneratorui<br>ı açık olduğundan en     | iu açmak ve kapatmak (eger u1c u8c = 4 ise)<br>in olun.                                                                                                 | 1.                  | ★ □                                            | DÜĞME 4' e basın, ekranda "Configuration" menüsü be-                                                                                                 | 7.4<br>Cihazın | kapalı ol             | <b>yramı sılm</b><br>Iduğundan | <b>ek</b><br>emin olun.                                                                         |
| 1.                 | €}) <sup>ON</sup>                             | BUHAR JENERATÖRÜ tuşuna basın.                                                                                                    |                     |                                                |                                                                                                    | 1.             |                       | -                              | PROGRAMLAR' a basın, ekranda "Programs" menüsü be-                                              |
| 47                 | Buhar enjeksiver                              | '<br>I (eŏer II1c II8c = 5 ise)                                                                                                    |                     |                                                |                                                                                                    | 2.             | ý 🗸                   | <u>∧ ∘ ,</u>                   | Bir program seçmek için DÜĞME 1 veya DÜĞME 2' yi kullanın.                                      |
| -<br>Eğer bi       | r pişirme döngüsü al                          | tif değil ise:<br>dan emin olun                                                                                                    | з.<br>              |                                                | DUGME 3' e basin, ekranda "Language" menüsü belirecektir.                                                                                            | 3.             |                       |                                | DÜĞME 4' e 3 saniye boyunca basılı tutun.                                                       |
| -                  | buhar jeneratörünü                            | a açık olduğundan emin olun<br>İ                                                                                                    | 4.                  |                                                | Bir dil seçmek için DUGME 1 veya DUGME 2' yi kullanın.                                                                                               | 4.             |                       | <u> </u>                       | DÜĞME 3' e basın.                                                                               |
| 1.                 | ∈ỷ                                            | BUHAR ENJEKSİYONU tuşuna basılı tutun.                                                                                                    | 5.                  |                                                | DÜĜME 3' e basın.                                                                                                    | 5.             | X                     | <u> </u>                       | Çıkış yapmak için DÜĞME 4' e basın (ya da 60 saniye boyunca                                     |
| Enjekto            | or, tuşa basılı tuttuğu                       | nuz sure kadar aktir olacaktir.                                                                                                    | 6.                  | X                                              | işlem yapmayın).                                                                                                    | 5.             |                       |                                | işlem yapmayın).                                                                                |
| Eger bi<br>-       | ır pışırme dongusu al<br>buhar jeneratörünü   | ıtır ise:<br>n açık olduğundan emin olun                                                                                                    | 5.4                 | Display of device                              | status                                                                                                    | 8 1            | HAFTAL<br>İlk bilgi   | IK PROGR                       | AMLI ÇALIŞTIRMA                                                                                 |
| 1.                 | ∈λ                                            | BUHAR ENJEKSİYONU tusuna basın.                                                                                                    | Cihazın             | açık olduğundan en                             | nin olun.                                                                                                    | 9 adet         | haftalık              | programl                       | anmış devreye giriş kaydedebilirsiniz. Program, cihaz açıldığında                               |
| Eniektö            | jr. t8 parametresine                          | girilen süre ve t10 parametresine girilen döngü savısının carpımı                                                                                       | 1.                  | Ŷ                                              | menüsü belirecektir.                                                                                                    | devrey         | e girece              | ktir. Prog                     | ramda ayarlandığı şekilde pişirme döngüsünü başlatmak için                                      |
| kadar a            | aktif kalır.(t9 paramt                        | eresine girilen süre kadar da kapalı kalır)                                                                                                    | 2.                  |                                                | DÜĞME 1 veya DÜĞME 2' yi kullanarak "Internal values" veya                                                                                           | START          | STOP tuş              | julia Dasili.                  |                                                                                                 |
| Eğer P:<br>veva i4 | 3 = 2 ise, enjektör,<br>= 6) olarak secilmis  | çok amaçlı giriş 1 veya 2 "buhar enjeksiyonunu devreye alma" (i1 ise devreye girer.                                                                     |                     |                                                | "Alarms" seçin.                                                                                                    | 8.2            | Bir devi              | reye girişi                    | kaydetmek<br>1 alember averte deže dan ansis alem (fabriles avers 1 dis)                        |
| Eğer P             | 3 = 3 ise, enjektör,                          | ouhar sıcaklık eşik değeri olan t3' ten daha düşük değil ise devreye                                                                                    | 3.                  |                                                | DUGME 3' e basın.                                                                                                    | -              | en az bir             | r programir                    | i kaydedildiğinden emin olun                                                                    |
| girer.             |                                               |                                                                                                    | 4.                  | $\times$ $\circ$                               | Çıkış yapmak için DUGME 4' e basın (ya da 60 saniye boyunca işlem yapmayın).                                                                         | -              | cihazın k<br>سیری     | apalı olduğ                    | undan emin olun                                                                                 |
| Enjektö            | orü, pişirme döngüsü                          | ile birlikte otomatik olarak aktif hale getirmek için:                                                                                                  |                     |                                                | ······                                                                                                    | 1.             |                       | <u> </u>                       | DÜĞME 3' e basın.                                                                               |
| -                  | cınazın açık olduğur<br>buhar jeneratörünü    | uarı eriin olun<br>i açık olduğundan emin olun                                                                                                    | 6<br>6.1            | KARTLARIN OLUŞ<br>İlk bilgiler                 | TURDUGU NETWORK                                                                                                    | 2.             | Í V                   | <u>∧</u>                       | "Add switch-on" seçmek için DÜĞME 1 veya DÜĞME 2' yi                                            |
| 1.                 | ≡કે                                           | BUHAR ENJEKSİYONU tuşuna basın.                                                                                                    | Kartlarıı<br>zamand | n oluşturdupu netwo<br>la, kartların kullanır  | ork, güç kaynağınızdan daha fazla akım çekilmesine engel olur. Aynı<br>mını esit miktarlarda dağıtır ve ara hağlantılı viklemelerdeki önce-          | 3.             |                       | <u> </u>                       | DÜĞME 3' e basın                                                                                |
| 2.                 | Pişirme döngüsnü                              | aşlatın.                                                                                                    | likler ko           | oruma altındadır.                              | öncelik.                                                                                                    | 4.             | ý 💌 - /               | <br>^,                         | <b>"Day"</b> secmek icin DÜĞME 1' e basın.                                                      |
| +0 +0 -            | l<br>Wrelerini ve děsse                       | ave: ±10' II avarlamak.                                                                                                    | 1.                  | Buhar jeneratörü, k                            | abin ışığı ve davlumbaz (anında öncelik).<br>ini network tarafından görici olarak dönede kitera                                                      | 5              |                       | <u> </u>                       | DÜĞME 3' e hasın, ekranda gün sarı rankte halirosoktir                                          |
| -<br>-             | cihazın açık olduğur                          | dan emin olun                                                                                                    | 2.<br>3.            | Ekstra isitma devre                            | de ike cihazların yüklemesi.                                                                                                    |                |                       | <u> </u>                       | 15 saniye icerisinde değeri girmek icin DÜĞME 1 veva DÜĞME 2'                                   |

| 1.         | = 5'OFF                                  | "Buhar" menüsü belirecektir (Steam menu).                                                                    | farka göre değişiklik gösterir.                                                                                                    |     |                         | yi kullanin                                                                     |
|------------|------------------------------------------|----------------------------------------------------------------------------------------------------|----------------------------------------------------------------------------------------------------|-----|-------------------------|---------------------------------------------------------------------------------|
|            |                                          | Başlık seçmek için 15 saniye içerisinde DÜĞME 1 ya da DÜĞME 2'                                               | Bu network e 6 cihaz bağlamak mümkündür.                                                                                                    | 7.  | $\checkmark$ $\bigcirc$ | DÜĞME 3' e basın (ya da 15 saniye boyunca işlem yapmayın).                      |
|            |                                          | ye basın (başlıkların durumu t7 parametresine göre değişebilir).                                             | 6.2 Kartların oluşturduğu network                                                                                                    | 8.  |                         | "Time" seçmek için DÜĞME 1 veya DÜĞME 2' yi kullanın                            |
|            | BAŞLIK                                   | AÇIKLAMA                                                                                                    | Bütün cihazlar için:                                                                                                    |     |                         |                                                                                 |
|            | T On                                     | t8 (buhar enjeksiyonunun açık kalacağı süre)                                                                 | <ul> <li>cihazın ELEKTRIK BAGLANTILARI bölümünde göserildiği gibi bağlandığından emin olun</li> </ul>                                                                                     | 9.  |                         | DÜĞME 3' e basın, ekranda zaman sarı renkte belirecektir.                       |
|            | T Off                                    | t9 (buhar enjeksiyonunun kapalı kalacağı süre)                                                               | <ul> <li>univocal INTRABUS adresi ayarlayın (MS1 parametresi); 1 adet master cihaz (MS1 = 1)</li> </ul>                                                                                   |     |                         | Dažari girmak isin 15 saniya isarisinda DÜČME 1 yaya DÜČME 2/                   |
|            | Cycles                                   | t10 (buhar enjeksiyonu otomatik döngülerinin sayısı)                                                         | ve 5 adede kadar slave cihaz bağlamak mümkündür (MS1 = 2 6)                                                                                                    | 10. | ý <u> </u>              | vi kullanın                                                                     |
|            | Steam gen.                               | Pişirme döngüsünü başladığında buhar jeneratörünün durumu<br>(açık, kapalı, man. = bir önceki fazdaki durum) | <ul> <li>kartların oluşturduğu network ü etkinleştirme (MS2 = 1 parametresi)</li> <li>cihaza elektrik verildikten sonra kartların oluşturduğu network ü aktifleştirme (MS3 = 1</li> </ul> | 11. | $\checkmark$ $\circ$    | DÜĞME 3' e basın, ekranda dakika sarı renkte belirecektir.                      |
| 3.         |                                          | DÜĞME 3' e basın, ekranda değer sarı renkte belirecektir.                                                    | parametresi)<br>- üst ısıtıcının çekeceği güç (Pt parametresi)<br>- alt ışıtırının çekeceği güç (Pf parametresi)                                                                          | 12. |                         | Değeri girmek için 15 saniye içerisinde DÜĞME 1 veya DÜĞME 2'<br>yi kullanın.   |
| 4.         |                                          | Değeri girmek çin 15 saniye içerisinde DÜĞME 1 veya DÜĞME 2'<br>yi kullanın.                                 | - kabin işiğinin çekeceği güç (Pbl parametresi).<br>Master cihazlar icin:                                                                                                    | 13. | ✓ ○                     | DÜĞME 3' e basın (ya da 15 saniye boyunca işlem yapmayın).                      |
| 5.         |                                          | DÜĞME 3' e basın (ya da 15 saniye işlem yapmayın).                                                           | <ul> <li>network e kaç cihaz bağlanacağını seçin (MS6 parametresi)</li> <li>elektrik sistemindeki mevcut gücü ayarlayın (Pow parametresi)</li> </ul>                                      | 14. |                         | "Program" seçmek için DÜĞME 1 veya DÜĞME 2' yi kullanın.                        |
| 6.         | $\times$ $\circ$                         | Oncesinde çıkış yapmak için DUGME 4' e basın (yaptığınız değişi-<br>klikler kaydolmayacaktır).               | <ul> <li>davlumbazın çekeceği gücü ayarlayın (Ph parametresi)</li> <li>buhar jeneratörünüb çekeceği gücü ayarlayın (Pb parametresi)</li> </ul>                                            | 15. | ✓ ○                     | DÜĞME 3' e basin, ekranda program sarı renkte belirecektir.                     |
| <b>4.8</b> | Bacanın açılıp kap                       | anması (eğer u1c u8c = 6 ise)                                                                                | <ul> <li>buhar jeneratörünün tipi (Pbt parametresi)</li> <li>güç dağılımının tekrar hesaplanma süresini ayarlayın (MS5 parametresi)</li> </ul>                                            | 16. |                         | 15 saniye içerisinde bir değer girmek için DÜĞME 1 veya DÜĞME<br>2' yi kulanın. |
| 1.         |                                          | <br> <br>  BACA tuşuna basın.                                                                                | <ul> <li>network e bağlı slave cihazların ve iletişim halindeki cihazların adet farkını ayarlayın<br/>(MS7 parametresi) (master cihazındaki korumaların aktivasyonu gibi).</li> </ul>     | 17. | $\checkmark$ $\bigcirc$ | DÜĞME 3' e basin (veya 15 saniye boyunca işlem yapmayın).                       |
| Bacanı     | n pisirme döngüsü so                     | ı<br>ına ermeden ne kadar önce devreve gireceğini avarlamak:                                                 | Slave cihazlar için:<br>- bağımsız kendi regülasyonu için master ile bağlantısının kesik kalacağı süreyi ayarlayın                                                                        | 18. |                         | "Save" seçip kaydetmek için DÜĞME 1 veya DÜĞME 2' yi<br>kullanın.               |
| -          | cihazın açık olduğun                     | dan emin olun<br>devrede olmadığından emin olun                                                              | (MS4 parametresi).                                                                                                    | 19. | $\checkmark$ $\circ$    | DÜĞME 3' e basın.                                                               |
| 1.         | [ [\$\vec{\vec{\vec{\vec{\vec{\vec{\vec{ | BACA tuşuna 3 saniye boyunca basılı tutun, ekranda "Venting"<br>menüsü belirecektir.                         | 6.3       Kartların oluşturduğu network aktivasyonu         1. <ul> <li>ENERJİ TASARRUFU tuşuna basın.</li> </ul>                                                                         | 20. | $\times$ $\circ$        | Çıkış yapmak için DÜĞME 4' e basın (veya 60 saniye boyunca işlem yapmayın).     |
| 2.         | ✓ ○                                      | DÜĞME 3' e basın, ekranda dakika sarı renkte belirecektir.                                                   | 1 1                                                                                                    |     |                         |                                                                                 |

| 1. | Cihazı kapatın. |                                                                                                    |
|----|-----------------|----------------------------------------------------------------------------------------------------|
| 2. |                 | Bir devreye giriş seçmek için DÜĞME 1 veya DÜĞME 2' y<br>kullanın.                                                    |
| -  |                 | START/STOP tuşuna basın, ekranda bir sonraki devreye girişin<br>günü, zamanı ve başlayacak olan program belirecektir. |
| з. |                 | Herhangi bir devreye girişi aktif hale getirmeden çıkmak için<br>ON/STAND-BY tuşuna basın.                            |

## 8.4 Bir devreye girişi değiştirmek

| Cihazın | kapalı olduğundan emin olun. |                                                                              |  |  |
|---------|------------------------------|------------------------------------------------------------------------------|--|--|
| 1.      | ······                       | DÜĞME 3' e basın.                                                            |  |  |
| 2.      |                              | Bir devreye giriş seçmek için DÜĞME 1 veya DÜĞME 2' yi kullanın.             |  |  |
| 3.      | $\checkmark$ $\circ$         | Düğme 3' e basın, ekranda sarı renkte devreye girişler be-<br>lirecektir.    |  |  |
| 4.      |                              | Bir devreye giriş seçmek için DÜĞME 1 veya DÜĞME 2' yi kullanın.             |  |  |
| 5.      | <ul> <li>✓</li> </ul>        | DÜĞME 3' e basın.                                                            |  |  |
| 6.      | $\times$ $^{\circ}$          | Çıkış yapmak için DÜĞME 4' e basın (ya da 60 saniye boyunca işlem yapmayın). |  |  |

## 8.5 Bir devreye girişi silmek

| 1 | Cihazın | kapalı olduğundan e   | min olun.                                                                    |  |  |  |  |
|---|---------|-----------------------|------------------------------------------------------------------------------|--|--|--|--|
|   | 1.      |                       | DÜĞME 3' e basın.                                                            |  |  |  |  |
|   | 2.      |                       | Bir devreye giriş seçmek için DÜĞME 1 veya DÜĞME 2' yi kullanın.             |  |  |  |  |
|   | 3.      | $\checkmark$ $\circ$  | DÜĞME 3' e basın, ekranda sarı renkte dervreye girişler be-<br>lirecektir.   |  |  |  |  |
|   | 4.      |                       | Bir devreye giriş seçmek için DÜĞME 1 veya DÜĞME 2' yi kullanın.             |  |  |  |  |
|   | 5.      | $\checkmark$ $\circ$  | DÜĞME 3' e basın.                                                            |  |  |  |  |
|   | 6.      |                       | "Delete switch-on" seçmek için DÜĞME 1 veya DÜĞME 2' yi kullanın.            |  |  |  |  |
|   | 7.      | <ul> <li>✓</li> </ul> | DÜĞME 3' e basın.                                                            |  |  |  |  |
|   | 8.      | <ul> <li>✓</li> </ul> | DÜĞME 3' e tekrar basın.                                                     |  |  |  |  |
|   | 9.      | ×                     | Çıkış yapmak için DÜĞME 4' e basın (ya da 60 saniye boyunca işlem yapmayın). |  |  |  |  |

#### 9 AYARLAR 9.1 Parametrelerin konfigürayon ayarları

|         | N.B.                |                                                                 |
|---------|---------------------|-----------------------------------------------------------------|
| Q.      | P2 parametresini d  | leğiştirmek, °C ya da °F olarak ayarlanmış diğer parametrelerin |
| ~       | otomatik olarak dec | ýiştirir.                                                       |
|         |                     |                                                                 |
| Cihazın | kapalı olduğundan e | min olun.                                                       |
| 1.      | ★ □                 | DÜĞME 4' e basın, ekranda "Configuration" belirecektir.         |
| 2.      |                     | "Service" seçmek için DÜĞME 1 veya DÜĞME 2' yi kullanın.        |
|         |                     |                                                                 |

| 3.  | ✓ ○                  | DÜĞME 3' e basın, ekranda <b>"Password"</b> belirecektir.                                          |
|-----|----------------------|----------------------------------------------------------------------------------------------------|
| 4.  |                      | 15 saniye içerisinde DÜĞME 1 veya DÜĞME 2' ye basarak değeri<br>"-19" a getirin.                   |
| 5.  | $\checkmark$ $\circ$ | DÜĞME 3' e basın, ekranda <b>"Service"</b> menüsü belirecektir.                                    |
| 6.  | f A o                | DÜĞME 1 veya DÜĞME 2' yi kullanarak bir parametre seçin.                                           |
| 7.  | ✓ ○                  | DÜĞME 3' e basın, ekranda parametere sarı renkte belirecektir.                                     |
| 8.  |                      | 15 saniye içerisinde bir değer girmek için DÜĞME 1 veya DÜĞME<br>2' yi kullanarak bir değer girin. |
| 9.  | ✓ ○                  | DÜĞME 3' e basın (ya da 15 saniye boyunca işlem yapmayın).                                         |
| 10. | $\times$ $^{\circ}$  | Çıkış yapmak için DÜĞME 4' e basın (ya da 60 saniye boyunca işlem yapmayın).                       |
|     |                      |                                                                                                    |

### 9.2 Haftanın gün ve saat ayarları

| Ö <sub>0</sub> | N.B.<br>Haftanın saat ve gi | in ayarlarını yaptıktan sonra 2 dakika kadar cihazı açık tutun.                  |
|----------------|-----------------------------|----------------------------------------------------------------------------------|
| Cihazın        | kapalı olduığundan (        | emin olun.                                                                       |
| 1.             | ★ .                         | DÜĞME 4' e basın, ekranda <b>"Configuration"</b> menüsü be-<br>lirecektir.       |
| 2.             |                             | "Clock" seçmek için DÜĞME 1 veya DÜĞME 2' yi kullanın.                           |
| 3.             | ✓ ○                         | DÜĞME 3' e basın.                                                                |
| 4.             |                             | "Clock" seçmek için DÜĞME 1 veya DÜĞME 2' yi kullanın.                           |
| 5.             | ✓ ○                         | DÜĞME 3' e basın, ekranda zaman sarı renkte belirecektir.                        |
| 6.             |                             | 15 saniye içerisinde bir değer girmek için DÜĞME 1 veya DÜĞME<br>2' yi kullanın  |
| 7.             | ✓ ○                         | DÜĞME 3' basın, ekranda dakika sarı renkte belirecektir.                         |
| 8.             |                             | 15 saniye içerisinde bir değer girmek için DÜĞME 1 veya DÜĞME<br>2' yi kullanın. |
| 9.             | ✓ ○                         | DÜĞME 3' e basın (ya da 15 saniye işlem yapmayın).                               |
| 10.            |                             | "Day" seçmek için DÜĞME 1 veya DÜĞME 2' yi kullanın.                             |
| 11.            | ✓ ○                         | DÜĞME 3' e basın, ekranda gün sarı renkte belirecektir.                          |
| 12.            |                             | 15 saniye içerisinde bir değer girmek için DÜĞME 1 veya DÜĞME<br>2' yi kullanın. |
| 13.            | <ul> <li>✓ ○</li> </ul>     | DÜĞME 3' e basın (ya da 15 saniye boyunca işlem yapmayın).                       |
| 14.            | × •                         | Çıkış yapmak için DÜĞME 4' e basın (ya da 15 saniye boyunca<br>işlem yapmayın).  |

| 10 | KON                        | FİGÜR/                        | ASYON                       | PARAMETRELERİ                                                                                                    |                                                                                                    |
|----|----------------------------|-------------------------------|-----------------------------|----------------------------------------------------------------------------------------------------|----------------------------------------------------------------------------------------------------|
|    | Ν.                         | PAR.                          | DEF.                        | ANALOG GİRİŞLER                                                                                                    | MIN MAKS.                                                                                                    |
|    | 1                          | PU<br>P1                      | 0<br>0                      | Ölcüm birimi                                                                                                    | $0 = J \operatorname{cipi} 1 = K \operatorname{tipi}$ $2 = Pt 100 2 - kablolu$ $0 = \circ C \qquad 1 - \circ \Xi$ |
|    | 3                          | P1<br>P2                      | 0                           | Calisma sistemi                                                                                                    | 0 = alt ve üst isiticilara                                                                                        |
|    |                            |                               |                             | çalışma sistemi                                                                                                    | yöntemi<br>1 = alt ve üst ısıtıcılar icin                                                                         |
|    |                            |                               |                             |                                                                                                    | bağımsız set değerlerine<br>göre çalışma yöntemi                                                                  |
|    |                            |                               |                             |                                                                                                    | 0 = devredışı<br>1 = Eğer buhar_jeneratörü                                                                        |
|    | 4                          | P3                            | 1                           | Buhar enjeksiyonu tipi                                                                                                    | devrede ise manuelve<br>otomatik olarak (t8, t9                                                                   |
|    |                            |                               |                             |                                                                                                    | ve t10 parametrelerine<br>bağlı olarak)                                                                           |
| O, |                            |                               |                             |                                                                                                    | 2 = Eğer buhar_jeneratörü<br>devrede ise ve dijital gi-                                                           |
|    |                            |                               |                             |                                                                                                    | riş aktif ise manuelve<br>otomatik olarak (t8, t9                                                                 |
|    |                            |                               |                             |                                                                                                    | ve t10 parametrelerine<br>bağlı olarak)                                                                           |
|    |                            |                               |                             |                                                                                                    | 3 = Eğer buhar_jeneratörü<br>devrede ise ve sıcaklığa                                                             |
|    |                            |                               |                             |                                                                                                    | (t1, t2 ve t3 e bagli)<br>bağlı olarak, manuelve                                                                  |
|    |                            |                               |                             |                                                                                                    | ve t10 parametrelerine                                                                                            |
|    | 5                          | CA1                           | o                           | Kabin probu kalibrasyonu                                                                                                    | -25 25 °C/°F<br>Főer P2 = 1 ise üst isitici                                                                       |
|    | 6                          | CA2                           | 0                           | Alt ısıtıcı probu kalibrasvonu                                                                                                    | probu kalibrasyonu<br>-25 25 °C/°F                                                                                |
|    | 7<br>N.                    | CA3                           | O<br>DEF.                   | Buhar probu kalibrasyonu<br>REGÜLASYON                                                                                                    | -25 25 °C/°F                                                                                                    |
|    | 8                          | r0                            | 5                           | Kabin set değeri diferansı                                                                                                    | 1 99 °C/°F<br>Eğer P2 = 1 ise üst ve alt                                                                          |
|    |                            |                               |                             |                                                                                                    | ısıtıcı probu set değeri difer-<br>ansı                                                                           |
|    | 9                          | r1                            | 0                           | minimum kabin set değeri                                                                                                    | Sadece r10 = 0 ise anlamlıdır<br>0 °C/°F r2                                                                       |
|    |                            |                               |                             |                                                                                                    | Eğer P2 = 1 ise üst ısıtıcı<br>probu minimum set değeri                                                           |
|    | 10                         | r2                            | 300                         | maksimum kabin set değeri                                                                                                    | r1 999 °C/°F<br>Eğer P2 = 1 ise üst ısıtıcı                                                                       |
|    | 11                         | r3                            | 130                         | Bir faz konfigüre edilirken fabrika                                                                                                    | probu maksimum set değeri<br>r1 r2                                                                                |
|    | 17                         | r.4                           |                             | ayarı olarak gelen set değeri                                                                                                    | değeri                                                                                                    |
|    | 12                         | r4<br>r5                      | 300                         | maksimum alt isitici set değeri<br>maksimum alt isitici set değeri                                                                                                    | r4 999 °C/°F                                                                                                    |
|    | 14                         | r6                            | 130                         | ayarı olarak gelen alt ısıtıcı set                                                                                                    | r4 r5                                                                                                    |
| *  | 15                         | r7                            | o                           | Alt ve üst ısıtıcı güçleri arasında                                                                                                    | 0 = devre dışı<br>1 = bir grubun yuzdelik                                                                         |
|    |                            |                               |                             | kısıtlama                                                                                                    | gucunu ayarladığınızda<br>diğer grubun yuzdelik                                                                   |
|    |                            |                               |                             |                                                                                                    | gucu otomatik olarak<br>%100 e tamamlanacak                                                                       |
|    | 16                         | r8                            | 80                          | Üst ve alt ısıtıcıların devrede                                                                                                    | şekilde değişir.<br>1 999 sn                                                                                      |
|    |                            |                               |                             | kalma süresi                                                                                                    | eğer P2 = 1 ise,enerji tasar-<br>rufu modunda döngü süresi                                                        |
|    |                            |                               |                             |                                                                                                    | eğer P2 = 1 ve r10 > 0 ise,<br>PI oransal kontrol için döngü                                                      |
|    | 17                         | r9                            | 0                           | Alt ve üst ısıtıcıların devrede ve                                                                                                    | süresi<br>0 240 sn                                                                                                |
|    | 10                         | -10                           | FO                          | devredişi olması gereken mini-<br>mum süre                                                                                                    | 10 sanıyeden daha fazla bir<br>süre tavsiye ederiz                                                                |
|    | 10                         | 110                           | 50                          |                                                                                                    | 0 = on-off kontrol<br>Sadece P2 = 1 ise anlamlıdır                                                                |
|    | 19                         | r11                           | 80                          | integral eylem süresi                                                                                                    | 0 999 sn<br>0 = PI kontrol                                                                                        |
|    | N.                         | PAR.                          | DEF.                        | GENEL AYARLAR                                                                                                    | Sadece P2 = 1 ise anlamlıdır<br>MIN MAKS.                                                                         |
|    | 20                         | c0                            | 15                          | Pişirme döngüsünün bitmesini<br>müteakiben uyarının ne süreyle                                                                                                    | -1 120 sn                                                                                                    |
|    | 21                         | c1                            | 0                           | çalacağı<br>Her bir pişirme fazının bitişinde 1                                                                                                    | 0 = Havir $1 = Evet$                                                                                              |
|    |                            |                               |                             | sanyeliğine buzzerın devreye<br>girmesi                                                                                                    |                                                                                                    |
|    | 22                         | c2                            | 60                          | Haftalık olarak programlanmış<br>pişirme işlemi sonrasında, cihazın<br>kondini konstrust                                                                                  | 0 240 dak<br>0 = devredışı                                                                                        |
|    |                            |                               |                             | kenunn kapatması için bir<br>düğmeye basılmadan geçirilmesi<br>gereken süre                                                                                               |                                                                                                    |
|    | 23                         | c3                            | 10                          | gereken sure<br>Kabin sıcaklığı, set değerinin bu                                                                                                    | 0 00 %C /%E cot dočori   c2                                                                                       |
|    |                            |                               |                             | üstüne çıkarsa ekrandaki değer<br>kitlenip daha fazla vükselmez                                                                                                    | 0 = devredışı                                                                                                    |
|    | 24                         | c4                            | 10                          | (sıcak tutma evresinde) Kabin<br>sıcaklığı, set değerinin bu para-                                                                                                    |                                                                                                    |
|    |                            |                               |                             | metrede atanan değer kadar<br>altına düşerse ekrandaki değer                                                                                                    | 0 99 °C/°F set değeri - c4<br>0 = devredışı                                                                       |
| ير | 25                         | c5                            | 1                           | kitlenip daha fazla yükselmez.<br>Haftalık programlı açılışın                                                                                                    | 0 = Hayır 1 = Evet                                                                                                |
| Ψo | 26                         | c6                            | 0                           | devreye alınması<br>Cihaz devreye alındığında "over-                                                                                                    | 0 = Hayır 1 = Evet                                                                                                |
|    |                            |                               |                             | heating" hızlı ısıtma modunun<br>devreye girmesi.                                                                                                    | Sadece P2 = 0 ise anlamlıdır                                                                                      |
|    | 27                         | c7                            | 150                         | KaDIN SICAKIIGI NIN hangi SICAKIIk<br>değerinde "overheating" hızlı                                                                                                    | 0 = set değerine ulaştığında                                                                                      |
|    |                            |                               |                             | değeri                                                                                                    | Sadece P2 = 0 ise anlamlıdır<br>0 240 dak                                                                         |
|    | 28                         | c8                            | 60                          | Enerji tasarrufunun ne kadar sü-<br>reyle devam edeceği                                                                                                    | 0 =elle devredışı bırakılana<br>kadar devam eder                                                                  |
|    |                            |                               |                             |                                                                                                    | Eğer enerji tasarrufu bir di-<br>jital giriş ile devreye girmişse                                                 |
|    |                            |                               |                             |                                                                                                    | bu giriş devredişi kalana ka-<br>dar süre.bu değer değiştirmez                                                    |
|    | 29                         | c9                            | 50                          | Enerji tasarrufu modunda üst ve<br>alt ısıtıcı gücünde ne kadar güç                                                                                                    | 0 100 %                                                                                                    |
| -  | 30                         | c10                           | 10                          | kısıtlaması yapılacağının tayini<br>Cihaz temizleme süresi                                                                                                    | Sauece P2 = 0 ise anlamlidir           1 120 sn                                                                   |
|    | 31                         | c11                           | 0                           | Pişirme fazının sonunda<br>kullanılan ayar                                                                                                    | 0 = faz 1 in ayarlanması<br>1 = son geçerli ayarlar                                                               |
|    |                            |                               |                             | Enerji tasarrufunun cihazı ka-                                                                                                    | 0 = Evet 1 = Hayır                                                                                                |
|    | 32                         | c12                           | 0                           | patmasının devredışı bırakılması                                                                                                    |                                                                                                    |
|    | 32<br>N.<br>33             | c12<br>PAR.<br>t1             | 0<br>DEF.<br>100            | patmasının devredişi birakılması<br>BUHAR ENJEKSİYONU<br>Buhar set değeri                                                                                                 | MIN MAKS.<br>0 500 °C/°F                                                                                          |
|    | 32<br>N.<br>33<br>34<br>35 | c12<br>PAR.<br>t1<br>t2<br>t3 | 0<br>DEF.<br>100<br>5       | patmasının devredişi birakılması<br>BUHAR ENJEKSİYONU<br>Buhar set değeri<br>Buhar set değeri diferansı                                                                   | MIN MAKS.<br>0 500 °C/°F<br>1 99 °C/°F<br>0 999 °C/°F                                                             |
| 3  | 32<br>N.<br>33<br>34<br>35 | c12<br>PAR.<br>t1<br>t2<br>t3 | 0<br>DEF.<br>100<br>5<br>50 | patmasının devredişi birakılması<br>BUHAR ENJEKSİYONU<br>Buhar set değeri<br>Buhar set değeri diferansı<br>Buhar set değeri bağlı olarak<br>buhar enjeksiyonunun durduru- | MIN MAKS.<br>0 500 °C/°F<br>1 99 °C/°F<br>0 999 °C/°F<br>Buhar set değeri - t3<br>Buhar enjeksiyonu, buhar set    |

|            | 36                                                                                     | t4                                                                                                    | 1                                                                                 | Pişirme döngülerinin başlangıcın-<br>da otomatik buhar enjeksiyon-                                                                                                    | 0 = hayır 1 = evet                                                                                                    |
|------------|----------------------------------------------------------------------------------------|----------------------------------------------------------------------------------------------------|-----------------------------------------------------------------------------------|----------------------------------------------------------------------------------------------------|----------------------------------------------------------------------------------------------------|
|            | 37                                                                                     | t5                                                                                                    | 1                                                                                 | larını devreye almak.<br>Pişirme döngülerinin sonunda                                                                                                    | 0 = hayır 1 = evet                                                                                                    |
|            |                                                                                        |                                                                                                    |                                                                                   | otomatik bunar enjeksiyonunun<br>devredişi birakılması<br>Cibaz dovrovo girdižindo bubar                                                                                                    |                                                                                                    |
|            | 38                                                                                     | t6                                                                                                    | 0                                                                                 | jeneratörünün devreye girmesi                                                                                                    | 0 = hayır $1 = evet$                                                                                                    |
|            | 39                                                                                     | t7                                                                                                    | 2                                                                                 |                                                                                                    | resi<br>1 = enjeksiyon devrede sü-                                                                                                    |
|            |                                                                                        |                                                                                                    |                                                                                   |                                                                                                    | resive enjeksiyon<br>devredışı süresi                                                                                                    |
|            |                                                                                        |                                                                                                    |                                                                                   | Otomatik buhar enjeksiyonu do-<br>ngülerinin mümkün olduğu za-                                                                                                    | 2 = enjeksiyon devrede sü-<br>resi, enjeksiyon                                                                                                    |
|            |                                                                                        |                                                                                                    |                                                                                   |                                                                                                    | devredışı süresive<br>otomatik döngü sayısı                                                                                                    |
|            |                                                                                        |                                                                                                    |                                                                                   |                                                                                                    | 3 = enjeksiyon zamanı<br>devrede ve otomatik dö-                                                                                                    |
|            | 40                                                                                     | t8                                                                                                    | 2                                                                                 | Hızlı ayarlarda, buhar en-                                                                                                    | ngü sayısı<br>1 99 sn                                                                                                    |
|            | 41                                                                                     | t9                                                                                                    | 10                                                                                | jeksiyonu fabrika ayarı süresi<br>Hızlı ayarlarda, buhar en-                                                                                                    | 1 999 sn                                                                                                    |
|            |                                                                                        |                                                                                                    |                                                                                   | jeksiyonu devredışı fabrika ayarı<br>süresi                                                                                                    | Eğer t7 = 1 veya 2 ise, en-<br>jeksiyon devredışı süresi                                                                                                    |
|            | 42                                                                                     | 10                                                                                                    | 3                                                                                 | Otomatik buhar enjeksiyonu dö-                                                                                                    | -1 20<br>-1 = buhar jeneratörü kapa-                                                                                                    |
|            |                                                                                        |                                                                                                    |                                                                                   | ngüsü sayısı fabrika ayarı                                                                                                    | Eğer t7 = 0 veya 1 ise,                                                                                                    |
|            | N.<br>43                                                                               | PAR.<br>A0                                                                                                    | DEF.                                                                              | ALARMLAR<br>Sıcaklık alarmı devredisi kalma                                                                                                    | MIN MAKS.                                                                                                    |
|            | 44                                                                                     | A1                                                                                                    | 0                                                                                 | diferansı                                                                                                    | 0 500 °C/°F                                                                                                    |
|            |                                                                                        |                                                                                                    |                                                                                   | Yüksek sıcaklık alarmı eşik değeri<br>Yüksek sıcaklık alarmı gecikmesi                                                                                                    |                                                                                                    |
|            | 45                                                                                     | AZ                                                                                                    | 0                                                                                 | ve set değerinn atanmasını<br>müteakip sıcaklık alarmı gecik-                                                                                                    | 0 240 dak                                                                                                    |
|            | 46                                                                                     | A3                                                                                                    | 0                                                                                 | mesi                                                                                                    | 0 = devredışı                                                                                                    |
|            |                                                                                        |                                                                                                    |                                                                                   | Yüksek sıcaklık alarmı tipi                                                                                                    | 1 = kati değer<br>2 = set değerine bağlı                                                                                                    |
|            | 47                                                                                     | A4                                                                                                    | 70                                                                                | Dijital termostatın aşırı ısınmış<br>ortamda çalışması alarmı                                                                                                    | 0 88 °C/175 °F<br>0 = devredışı                                                                                                    |
|            | 48                                                                                     | A5                                                                                                    | 240                                                                               | Pişirme döngülerine müdahale<br>nedeniyle güç kesintisi alarmı                                                                                                    | 0 240 dak.<br>0 = devredışı                                                                                                    |
|            | N.<br>49                                                                               | PAR.<br>i0                                                                                                    | DEF.                                                                              | DIJITAL GIRIŞLER<br>Çok amaçlı giriş 1 in polaritesi                                                                                                    | MIN MAKS.<br>0 = NC                                                                                                    |
|            |                                                                                        |                                                                                                    |                                                                                   |                                                                                                    | 1 = doutumberer                                                                                                    |
|            | 50                                                                                     | ;1                                                                                                    | 4                                                                                 | Çok amaçlı giriş 1'in                                                                                                    | tetiklemesi (kapı açık                                                                                                    |
|            | 50                                                                                     | 11                                                                                                    |                                                                                   | fonksiyonunun tayini                                                                                                    | 2 = buhar enjeksiyonu devre<br>dısı, üst ve alt ısıtıcılar                                                                                                    |
|            |                                                                                        |                                                                                                    |                                                                                   | *(6.seçenek sadece p3=2 ise ak-                                                                                                    | devredışı, davlumbaz<br>fanı devrede (kapı açık                                                                                                    |
|            |                                                                                        |                                                                                                    |                                                                                   | tiftir)                                                                                                    | alarmı)<br>3 = Dijital termostatı kapat-                                                                                                    |
|            |                                                                                        |                                                                                                    |                                                                                   |                                                                                                    | mak/açmak<br>4 = buhar enjeksiyonu devre                                                                                                    |
|            |                                                                                        |                                                                                                    |                                                                                   |                                                                                                    | dışı, üst ve alt ısıtıcılar<br>devredışı (termik arızası)                                                                                                    |
|            |                                                                                        |                                                                                                    |                                                                                   |                                                                                                    | 5 = enerji tasarrufu modunu<br>devreye alma/devreden                                                                                                    |
|            |                                                                                        |                                                                                                    |                                                                                   |                                                                                                    | çıkartma                                                                                                    |
|            |                                                                                        |                                                                                                    |                                                                                   |                                                                                                    | 6 = buhar enjeksiyonunu                                                                                                    |
|            |                                                                                        |                                                                                                    |                                                                                   |                                                                                                    | 6 = buhar enjeksiyonunu<br>devreye alma*<br>7 = buhar enjekte etme                                                                                                    |
|            | 51                                                                                     | i2                                                                                                    | 0                                                                                 | Çok amaçlı dijital giriş 1 için teti-                                                                                                    | 6 = buhar enjeksiyonunu<br>devreye alma*<br>7 = buhar enjekte etme<br>tetiği<br>0 120 sn                                                                                                    |
| ¢          | 51                                                                                     | i2<br>i3                                                                                                    | 0                                                                                 | Çok amaçlı dijital giriş 1 için teti-<br>kleme gecikmesi                                                                                                    | 6 = buhar enjeksiyonunu<br>devreye alma*<br>7 = buhar enjekte etme<br>tetiği<br>0 120 sn<br>0 = NC                                                                                                    |
| F          | 51                                                                                     | i2<br>i3                                                                                                    | 0                                                                                 | Çok amaçlı dijital giriş 1 için teti-<br>kleme gecikmesi<br>Çok amaçlı giriş 2 nin polaritesi                                                                                                    | 6 = buhar enjeksiyonunu<br>devreye alma*<br>7 = buhar enjekte etme<br>tetiği<br>0 120 sn<br>0 = NC<br>1 = NO<br>0 = devredışı                                                                                                    |
| F          | 51                                                                                     | i2<br>i3                                                                                                    | 0                                                                                 | Çok amaçlı dijital giriş 1 için teti-<br>kleme gecikmesi<br>Çok amaçlı giriş 2 nin polaritesi<br>Çok amaçlı giriş 2'nin<br>fonksiyonunun tayini                                                                                                    | 6 = buhar enjeksiyonunu<br>devreye alma*<br>7 = buhar enjekte etme<br>tetiği<br>0 120 sn<br>0 = NC<br>1 = NO<br>0 = devredışı<br>1 = davlumbazın çalışma<br>tetiklemesi (kapı açık                                                                                                    |
| Ŷ          | 51<br>52<br>53                                                                         | i2<br>i3<br>i4                                                                                                    | 0                                                                                 | Çok amaçlı dijital giriş 1 için teti-<br>kleme gecikmesi<br>Çok amaçlı giriş 2 nin polaritesi<br>Çok amaçlı giriş 2'nin<br>fonksiyonunun tayini                                                                                                    | 6 = buhar enjeksiyonunu<br>devreye alma*<br>7 = buhar enjekte etme<br>tetiği<br>0 120 sn<br>0 = NC<br>1 = NO<br>0 = devredışı<br>1 = davlumbazın çalışma<br>tetiklemesi (kapı açık<br>alarmı)<br>2 = buhar enjeksiyonu devre                                                                                                    |
| <b>N</b>   | 51                                                                                     | i2<br>i3<br>i4                                                                                                    | 0                                                                                 | Çok amaçlı dijital giriş 1 için teti-<br>kleme gecikmesi         Çok amaçlı giriş 2 nin polaritesi         Çok amaçlı giriş 2'nin<br>fonksiyonunun tayini         *(6.seçenek sadece p3=2 ise ak-<br>tiftir)                                                                                                    | <ul> <li>6 = buhar enjeksiyonunu<br/>devreye alma*</li> <li>7 = buhar enjekte etme<br/>tetiği</li> <li>0 120 sn</li> <li>0 = NC</li> <li>1 = NO</li> <li>0 = devredışı</li> <li>1 = davlumbazın çalışma<br/>tetiklemesi (kapı açık<br/>alarmı)</li> <li>2 = buhar enjeksiyonu devre<br/>dışı, üst ve alt ısıtıcılar<br/>devredışı, davlumbaz</li> </ul>                                                                                                    |
| ¢          | 51                                                                                     | i2<br>i3<br>i4                                                                                                    | 0                                                                                 | Çok amaçlı dijital giriş 1 için teti-<br>kleme gecikmesi         Çok amaçlı giriş 2 nin polaritesi         Çok amaçlı giriş 2'nin<br>fonksiyonunun tayini         *(6.seçenek sadece p3=2 ise ak-<br>tiftir)                                                                                                    | <ul> <li>6 = buhar enjeksiyonunu<br/>devreye alma*</li> <li>7 = buhar enjekte etme<br/>tetiği</li> <li>0 120 sn</li> <li>0 = NC</li> <li>1 = NO</li> <li>0 = devredışı</li> <li>1 = davlumbazın çalışma<br/>tetiklemesi (kapı açık<br/>alarmı)</li> <li>2 = buhar enjeksiyonu devre<br/>dışı, üst ve alt ısıtıcılar<br/>devredışı, davlumbaz<br/>fanı devrede (kapı açık<br/>alarmı)</li> </ul>                                                                                                    |
|            | 51                                                                                     | i2<br>i3<br>i4                                                                                                    | 0                                                                                 | Çok amaçlı dijital giriş 1 için teti-<br>kleme gecikmesi         Çok amaçlı giriş 2 nin polaritesi         Çok amaçlı giriş 2'nin<br>fonksiyonunun tayini         *(6.seçenek sadece p3=2 ise ak-<br>tiftir)                                                                                                    | <ul> <li>6 = buhar enjeksiyonunu devreye alma*</li> <li>7 = buhar enjekte etme tetiği</li> <li>0 120 sn</li> <li>0 = NC</li> <li>1 = NO</li> <li>0 = devredışı</li> <li>1 = davlumbazın çalışma tetiklemesi (kapı açık alarmı)</li> <li>2 = buhar enjeksiyonu devre dışı, üst ve alt ısıtıcılar devredışı, davlumbaza fanı devrede (kapı açık alarmı)</li> <li>3 = Dijital termostatı kapatmak/açmak</li> <li>4 = buhar enieksiyonu devre</li> </ul>                                                                                                    |
| ¢          | 51                                                                                     | i2<br>i3<br>i4                                                                                                    | 0                                                                                 | Çok amaçlı dijital giriş 1 için teti-<br>kleme gecikmesi<br>Çok amaçlı giriş 2 nin polaritesi<br>Çok amaçlı giriş 2'nin<br>fonksiyonunun tayini<br>*(6.seçenek sadece p3=2 ise ak-<br>tiftir)                                                                                                    | <ul> <li>6 = buhar enjeksiyonunu<br/>devreye alma*</li> <li>7 = buhar enjekte etme<br/>tetiği</li> <li>0 120 sn</li> <li>0 = NC</li> <li>1 = NO</li> <li>0 = devredışı</li> <li>1 = davlumbazın çalışma<br/>tetiklemesi (kapı açık<br/>alarmı)</li> <li>2 = buhar enjeksiyonu devre<br/>dışı, üst ve alt ısıtıcılar<br/>devredışı, davlumbaz<br/>fanı devrede (kapı açık<br/>alarmı)</li> <li>3 = Dijital termostatı kapat-<br/>mak/açmak</li> <li>4 = buhar enjeksiyonu devre<br/>dışı, üst ve alt ısıtıcılar<br/>devredışı (termik arızası)</li> </ul>                                                                                                    |
| ۲          | 51                                                                                     | i2<br>i3                                                                                                    | 0                                                                                 | Çok amaçlı dijital giriş 1 için teti-<br>kleme gecikmesi         Çok amaçlı giriş 2 nin polaritesi         Çok amaçlı giriş 2'nin<br>fonksiyonunun tayini         *(6.seçenek sadece p3=2 ise ak-<br>tiftir)                                                                                                    | <ul> <li>6 = buhar enjeksiyonunu<br/>devreye alma*</li> <li>7 = buhar enjekte etme<br/>tetiği</li> <li>0 120 sn</li> <li>0 = NC</li> <li>1 = NO</li> <li>0 = devredışı</li> <li>1 = davlumbazın çalışma<br/>tetiklemesi (kapı açık<br/>alarmı)</li> <li>2 = buhar enjeksiyonu devre<br/>dışı, üst ve alt ısıtıcılar<br/>devredışı, davlumbaz<br/>fanı devrede (kapı açık<br/>alarmı)</li> <li>3 = Dijital termostatı kapat-<br/>mak/açmak</li> <li>4 = buhar enjeksiyonu devre<br/>dışı, üst ve alt ısıtıcılar<br/>devredışı (termik arızası)</li> <li>5 = enerji tasarrufu modunu<br/>devreye alma/devreden</li> </ul>                                                                                                    |
| ¢.         | 51                                                                                     | i2<br>i3<br>i4                                                                                                    | 0                                                                                 | Çok amaçlı dijital giriş 1 için teti-<br>kleme gecikmesi         Çok amaçlı giriş 2 nin polaritesi         Çok amaçlı giriş 2'nin<br>fonksiyonunun tayini         *(6.seçenek sadece p3=2 ise ak-<br>tiftir)                                                                                                    | <ul> <li>6 = buhar enjeksiyonunu<br/>devreye alma*</li> <li>7 = buhar enjekte etme<br/>tetiği</li> <li>0 120 sn</li> <li>0 = NC</li> <li>1 = NO</li> <li>0 = devredışı</li> <li>1 = davlumbazın çalışma<br/>tetiklemesi (kapı açık<br/>alarmı)</li> <li>2 = buhar enjeksiyonu devre<br/>dışı, üst ve alt ısıtıcılar<br/>devredışı, davlumbaz<br/>fanı devrede (kapı açık<br/>alarmı)</li> <li>3 = Dijital termostatı kapat-<br/>mak/açmak</li> <li>4 = buhar enjeksiyonu devre<br/>dışı, üst ve alt ısıtıcılar<br/>devredışı (termik arızası)</li> <li>5 = enerji tasarrufu modunu<br/>devreye alma/devreden<br/>çıkartma</li> <li>6 = buhar enjeksiyonunu</li> </ul>                                                                                                    |
| ¢          | 51                                                                                     | i2<br>i3<br>i4                                                                                                    | 0                                                                                 | Çok amaçlı dijital giriş 1 için teti-<br>kleme gecikmesi         Çok amaçlı giriş 2 nin polaritesi         Çok amaçlı giriş 2'nin<br>fonksiyonunun tayini         *(6.seçenek sadece p3=2 ise ak-<br>tiftir)                                                                                                    | <ul> <li>6 = buhar enjeksiyonunu<br/>devreye alma*</li> <li>7 = buhar enjekte etme<br/>tetiği</li> <li>0 120 sn</li> <li>0 = NC</li> <li>1 = NO</li> <li>0 = devredışı</li> <li>1 = davlumbazın çalışma<br/>tetiklemesi (kapı açık<br/>alarmı)</li> <li>2 = buhar enjeksiyonu devre<br/>dışı, üst ve alt ısıtıcılar<br/>devredışı, davlumbaz<br/>fanı devrede (kapı açık<br/>alarmı)</li> <li>3 = Dijital termostatı kapat-<br/>mak/açmak</li> <li>4 = buhar enjeksiyonu devre<br/>dışı, üst ve alt ısıtıcılar<br/>devredışı (termik arızası)</li> <li>5 = enerji tasarrufu modunu<br/>devreye alma/devreden<br/>çıkartma</li> <li>6 = buhar enjeksiyonunu<br/>devreye alma*</li> <li>7 = buhar enjekte etme<br/>teti<sup>s</sup>i;</li> </ul>                                                                                                    |
| €          | 51 52 53                                                                               | i2<br>i3<br>i4                                                                                                    | 0 6                                                                               | Çok amaçlı dijital giriş 1 için teti-<br>kleme gecikmesi         Çok amaçlı giriş 2 nin polaritesi         Çok amaçlı giriş 2'nin<br>fonksiyonunun tayini         *(6.seçenek sadece p3=2 ise ak-<br>tiftir)         Çok amaçlı dijital giriş 2 için teti-                                                                                                    | <ul> <li>6 = buhar enjeksiyonunu devreye alma*</li> <li>7 = buhar enjekte etme tetiği</li> <li>0 120 sn</li> <li>0 = NC <ul> <li>1 = NO</li> <li>0 = devredışı</li> </ul> </li> <li>1 = davlumbazın çalışma tetiklemesi (kapı açık alarmı)</li> <li>2 = buhar enjeksiyonu devre dışı, üst ve alt ısıtıcılar devredışı, davlumbaza fanı devrede (kapı açık alarmı)</li> <li>3 = Dijital termostatı kapatmak/açmak</li> <li>4 = buhar enjeksiyonu devre dışı, üst ve alt ısıtıcılar devredışı (termik arızası)</li> <li>5 = enerji tasarrufu modunu devreye alma/devreden çıkartma</li> <li>6 = buhar enjeksiyonunu devree</li> <li>7 = buhar enjekte etme tetiği</li> <li>0 120 sn</li> </ul>                                                                                                    |
| €          | 51<br>52<br>53<br>53                                                                   | i2<br>i3<br>i4<br>i5                                                                                                    | 0<br>0<br>6<br>0                                                                  | Çok amaçlı dijital giriş 1 için teti-<br>kleme gecikmesi         Çok amaçlı giriş 2 nin polaritesi         Çok amaçlı giriş 2'nin<br>fonksiyonunun tayini         *(6.seçenek sadece p3=2 ise ak-<br>tiftir)         Çok amaçlı dijital giriş 2 için teti-<br>kleme gecikmesi         DİİİTAL CIKISI AR                                                                                                    | <ul> <li>6 = buhar enjeksiyonunu<br/>devreye alma*</li> <li>7 = buhar enjekte etme<br/>tetiği</li> <li>0 120 sn</li> <li>0 = NC <ul> <li>1 = NO</li> <li>0 = devredışı</li> <li>1 = davlumbazın çalışma<br/>tetiklemesi (kapı açık<br/>alarmı)</li> </ul> </li> <li>2 = buhar enjeksiyonu devre<br/>dışı, üst ve alt ısıtıcılar<br/>devredışı, davlumbaz<br/>fanı devrede (kapı açık<br/>alarmı)</li> <li>3 = Dijital termostatı kapat-<br/>mak/açmak</li> <li>4 = buhar enjeksiyonu devre<br/>dışı, üst ve alt ısıtıcılar<br/>devredışı (termik arızası)</li> <li>5 = enerji tasarrufu modunu<br/>devreye alma/devreden<br/>çıkartma</li> <li>6 = buhar enjeksiyonunu<br/>devreye alma*</li> <li>7 = buhar enjekte etme<br/>tetiği</li> <li>0 120 sn</li> </ul>                                                                                                    |
| <b>C</b> * | 51<br>52<br>53<br>53<br>54<br><u>N.</u>                                                | i2<br>i3<br>i4<br>i5<br>PAR.<br>u0                                                                                                    | 0<br>6<br>6<br>0<br>DEF.<br>0                                                     | Çok amaçlı dijital giriş 1 için teti-<br>kleme gecikmesi         Çok amaçlı giriş 2 nin polaritesi         Çok amaçlı giriş 2 'nin<br>fonksiyonunun tayini         *(6.seçenek sadece p3=2 ise ak-<br>tiftir)         Cok amaçlı dijital giriş 2 için teti-<br>kleme gecikmesi         DİJİTAL ÇIKIŞLAR         Baca klapesi açılığı polaritesi                                                                                                    | <ul> <li>6 = buhar enjeksiyonunu devreye alma*</li> <li>7 = buhar enjekte etme tetiği</li> <li>0 120 sn</li> <li>0 = NC</li> <li>1 = NO</li> <li>0 = devredışı</li> <li>1 = davlumbazın çalışma tetiklemesi (kapı açık alarmı)</li> <li>2 = buhar enjeksiyonu devre dışı, üst ve alt ısıtıcılar devredışı, davlumbaz fanı devredışı, davlumbaz fanı devredışı, davlumbaz fanı devredışı, davlumbaz</li> <li>3 = Dijital termostatı kapatmak/açmak</li> <li>4 = buhar enjeksiyonu devre dışı, üst ve alt ısıtıcılar devredışı (termik arızası)</li> <li>5 = enerji tasarrufu modunu devreye alma/devreden çıkartma</li> <li>6 = buhar enjeksiyonunu devreye alma/devreden çıkartma</li> <li>7 = buhar enjekte etme tetiği</li> <li>0 120 sn</li> </ul>                                                                                                    |
|            | 51<br>52<br>53<br>53<br>54<br><u>N.</u><br>55<br>56                                    | i2<br>i3<br>i4<br>i5<br>PAR.<br>u0<br>u1                                                                                                    | 0<br>6<br>6<br>0<br>DEF.<br>0                                                     | Çok amaçlı dijital giriş 1 için teti-<br>kleme gecikmesi         Çok amaçlı giriş 2 nin polaritesi         Çok amaçlı giriş 2 'nin fonksiyonunun tayini         *(6.seçenek sadece p3=2 ise ak-<br>tiftir)         *(6.seçenek sadece p3=2 ise ak-<br>tiftir)         Cok amaçlı dijital giriş 2 için teti-<br>kleme gecikmesi         DİJİTAL ÇIKIŞLAR         Baca klapesi açılığı polaritesi         Pişirme döngüsünün bitmesinden<br>bacanın açılmasına gececek za-                                                                                                    | <ul> <li>6 = buhar enjeksiyonunu devreye alma*</li> <li>7 = buhar enjekte etme tetiği</li> <li>0 120 sn</li> <li>0 = NC <ol> <li>1 = NO</li> <li>0 = devredışı</li> <li>1 = davlumbazın çalışma tetiklemesi (kapı açık alarmı)</li> <li>2 = buhar enjeksiyonu devre dışı, üst ve alt ısıtıcılar devredışı, davlumbaz fanı devredışı, davlumbaz fanı devredışı, davlumbaz fanı devredışı, davlumbaz</li> <li>3 = Dijital termostatı kapatmak/açımak</li> <li>4 = buhar enjeksiyonu devre dışı, üst ve alt ısıtıcılar devredışı (termik arızası)</li> <li>5 = enerji tasarrufu modunu devreye alma/devreden çıkartma</li> <li>6 = buhar enjeksiyonunu devreye alma/</li> <li>7 = buhar enjeksiyonunu devreye alma</li> <li>7 = buhar enjekte etme tetiği</li> <li>0 120 sn</li> </ol></li></ul>                                                                                                    |
|            | 51<br>52<br>53<br>54<br><u>N.</u><br>55<br>56                                          | i2<br>i3<br>i4<br>i5<br>PAR.<br>u0<br>u1                                                                                                    | 0<br>6<br>6<br>0<br>DEF.<br>0<br>10                                               | Çok amaçlı dijital giriş 1 için teti-<br>kleme gecikmesi         Çok amaçlı giriş 2 nin polaritesi         Çok amaçlı giriş 2'nin fonksiyonunun tayini         *(6.seçenek sadece p3=2 ise ak-<br>tiftir)         *(6.seçenek sadece p3=2 ise ak-<br>tiftir)         Çok amaçlı dijital giriş 2 için teti-<br>kleme gecikmesi         DİİTAL ÇIKIŞLAR         Baca klapesi açılığı polaritesi         Pişirme döngüsünün bitmesinden<br>bacanın açılmasına geçecek za-<br>man                                                                                                    | <ul> <li>6 = buhar enjeksiyonunu devreye alma*</li> <li>7 = buhar enjekte etme tetiği</li> <li>0 120 sn</li> <li>0 = NC <ul> <li>1 = NO</li> <li>0 = devredışı</li> </ul> </li> <li>1 = davlumbazın çalışma tetiklemesi (kapı açık alarmı)</li> <li>2 = buhar enjeksiyonu devre dışı, üst ve alt ısıtıcılar devredışı, davlumbaz fanı devredışı, davlumbaz fanı devredışı, alarmı)</li> <li>3 = Dijital termostatı kapatmak/açmak</li> <li>4 = buhar enjeksiyonu devre dışı, üst ve alt ısıtıcılar devredışı (termik arızası)</li> <li>5 = enerji tasarrufu modunu devreye alma/devreden çıkartma</li> <li>6 = buhar enjeksiyonunu devree dışı, üst ve alt ısıtıcılar devredışı (termik arızası)</li> <li>5 = enerji tasarrufu modunu devreye alma/devreden çıkartma</li> <li>6 = buhar enjeksiyonunu devreye alma/tettiği</li> <li>0 120 sn</li> </ul>                                                                                                    |
|            | 51<br>52<br>53<br>53<br>53<br>53<br>53                                                 | i2<br>i3<br>i4<br>i5<br>PAR.<br>u0<br>u1<br>u2                                                                                               | 0<br>0<br>6<br>0<br>DEF.<br>0<br>10                                               | Çok amaçlı dijital giriş 1 için teti-<br>kleme gecikmesi         Çok amaçlı giriş 2 nin polaritesi         Çok amaçlı giriş 2'nin<br>fonksiyonunun tayini         *(6.seçenek sadece p3=2 ise ak-<br>tiftir)         *(6.seçenek sadece p3=2 ise ak-<br>tiftir)         Çok amaçlı dijital giriş 2 için teti-<br>kleme gecikmesi         DİJİTAL ÇIKIŞLAR         Baca klapesi açılığı polaritesi         Pişirme döngüsünün bitmesinden<br>bacanın açılmasına geçecek za-<br>man         Davlumbazın çalışacağı süre                                                                                                    | <ul> <li>6 = buhar enjeksiyonunu devreye alma*</li> <li>7 = buhar enjekte etme tetiği</li> <li>0 120 sn</li> <li>0 = NC <ul> <li>1 = NO</li> <li>0 = devredışı</li> </ul> </li> <li>1 = davlumbazın çalışma tetiklemesi (kapı açık alarmı)</li> <li>2 = buhar enjeksiyonu devre dışı, üst ve alt ısıtıcılar devredışı, davlumbaz fanı devredışı, davlumbaz fanı devredışı, davlumbaz</li> <li>3 = Dijital termostatı kapatmak/açmak</li> <li>4 = buhar enjeksiyonu devre dışı, üst ve alt ısıtıcılar devredışı (termik arızası)</li> <li>5 = enerji tasarrufu modunu devreye alma/devreden çıkartma</li> <li>6 = buhar enjeksiyonunu devree dışı, üst ve alt ısıtıcılar devreye alma/</li> <li>7 = buhar enjeksiyonunu devreye alma/</li> <li>6 = buhar enjeksiyonunu devreye alma</li> <li>7 = buhar enjekte etme tetiği</li> <li>0 120 sn</li> </ul> MIN MAKS. <ul> <li>0 = NC</li> <li>1 = NO</li> <li>0 600 sn</li> <li>-1 = düğmeye basana kadar baca açık kalır</li> <li>0 999sn</li> <li>0 = düğmeye basarak açılıp kapanır</li> </ul>                                                                                                    |
| <b>•</b>   | 51<br>52<br>53<br>53<br>53<br>53<br>53<br>54<br>55<br>56<br>57<br>58                   | i2<br>i3<br>i4<br>i5<br><u>PAR.</u><br>u0<br>u1<br>u1<br>u2<br>u3                                                                            | 0<br>6<br>6<br>0<br>DEF.<br>0<br>10<br>10                                         | Çok amaçlı dijital giriş 1 için teti-<br>kleme gecikmesi         Çok amaçlı giriş 2 nin polaritesi         Çok amaçlı giriş 2'nin<br>fonksiyonunun tayini         *(6.seçenek sadece p3=2 ise ak-<br>tiftir)         *(6.seçenek sadece p3=2 ise ak-<br>tiftir)         Cok amaçlı dijital giriş 2 için teti-<br>kleme gecikmesi         DİJİTAL ÇİKIŞLAR         Baca klapesi açılığı polaritesi         Pişirme döngüsünün bitmesinden<br>bacanın açılmasına geçecek za-<br>man         Davlumbazın çalışacağı süre         Cihaz devreye girdiğinde kabin<br>işiği yanar                                                                                                    | <ul> <li>6 = buhar enjeksiyonunu<br/>devreye alma*</li> <li>7 = buhar enjekte etme<br/>tetiği</li> <li>0 120 sn</li> <li>0 = NC <ul> <li>1 = NO</li> <li>0 = devredışı</li> </ul> </li> <li>1 = davlumbazın çalışma<br/>tetiklemesi (kapı açık<br/>alarmı)</li> <li>2 = buhar enjeksiyonu devre<br/>dışı, üst ve alt ısıtıcılar<br/>devredışı, davlumbaz<br/>fanı devrede (kapı açık<br/>alarmı)</li> <li>3 = Dijital termostatı kapat-<br/>mak/açmak</li> <li>4 = buhar enjeksiyonu devre<br/>dışı, üst ve alt ısıtıcılar<br/>devredışı (termik arızası)</li> <li>5 = enerji tasarrufu modunu<br/>devreye alma/devreden<br/>çıkartma</li> <li>6 = buhar enjeksiyonunu<br/>devreye alma*</li> <li>7 = buhar enjekte etme<br/>tetiği</li> <li>0 120 sn</li> </ul> MIN MAKS. <ul> <li>0 = NC</li> <li>1 = NO</li> <li>0 600 sn</li> <li>1 = düğmeye basana kadar<br/>baca açık kalır</li> <li>0 999sn</li> <li>0 = evet 1 = hayır</li> </ul>                                                                                                    |
|            | 51<br>52<br>53<br>53<br>53<br>53<br>53<br>54<br>55<br>56<br>57<br>58<br>59             | i2<br>i3<br>i4<br>i4<br>PAR.<br>u0<br>u1<br>u1<br>u2<br>u2<br>u3<br>u4                                                                       | 0<br>0<br>6<br>0<br><u>DEF.</u><br>0<br>10<br>10<br>10<br>0                       | Çok amaçlı dijital giriş 1 için teti-<br>kleme gecikmesi         Çok amaçlı giriş 2 nin polaritesi         Çok amaçlı giriş 2'nin<br>fonksiyonunun tayini         *(6.seçenek sadece p3=2 ise ak-<br>tiftir)         *(6.seçenek sadece p3=2 ise ak-<br>tiftir)         Cok amaçlı dijital giriş 2 için teti-<br>kleme gecikmesi         DİİİTAL ÇİKIŞLAR         Baca klapesi açılığı polaritesi         Pişirme döngüsünün bitmesinden<br>bacanın açılmasına geçecek za-<br>man         Davlumbazın çalışacağı süre         Cihaz devreye girdiğinde kabin<br>ışığı yanar         Cihaz devredışı kaldığında kabin<br>ışığı söner                                                                                                    | <ul> <li>6 = buhar enjeksiyonunu devreye alma*</li> <li>7 = buhar enjekte etme tetiği</li> <li>0 120 sn</li> <li>0 = NC <ul> <li>1 = NO</li> <li>0 = devredışı</li> </ul> </li> <li>1 = davlumbazın çalışma tetiklemesi (kapı açık alarmı)</li> <li>2 = buhar enjeksiyonu devre dışı, üst ve alt ısıtıcılar devredışı, davlumbaz fanı devredışı, davlumbaz fanı devredışı, davlumbaz fanı devredışı, davlumbaz</li> <li>3 = Dijital termostatı kapatmak/açmak</li> <li>4 = buhar enjeksiyonu devre dışı, üst ve alt ısıtıcılar devredışı (termik arızası)</li> <li>5 = enerji tasarrufu modunu devreye alma/devreden çıkartma</li> <li>6 = buhar enjeksiyonunu devre tetiği</li> <li>0 120 sn</li> </ul> MIN MAKS. <ul> <li>0 = NC</li> <li>1 = NO</li> <li>0 600 sn</li> <li>1 = düğmeye basana kadar baca açık kalır</li> <li>0 999sn</li> <li>0 = düğmeye basarak açılıp kapanır</li> <li>0 = evet 1 = hayır</li> </ul>                                                                                                    |
|            | 51<br>52<br>53<br>53<br>54<br>54<br>55<br>56<br>57<br>58<br>59<br>60                   | i2<br>i3<br>i4<br>i5<br>PAR.<br>u0<br>u1<br>u2<br>u2<br>u3<br>u4                                                                             | 0<br>0<br>6<br>0<br>DEF.<br>0<br>10<br>10<br>10<br>0<br>0<br>0                    | Çok amaçlı dijital giriş 1 için teti-<br>kleme gecikmesi         Çok amaçlı giriş 2 nin polaritesi         Çok amaçlı giriş 2'nin fonksiyonunun tayini         *(6.seçenek sadece p3=2 ise ak-<br>tiftir)         *(6.seçenek sadece p3=2 ise ak-<br>tiftir)         Cok amaçlı dijital giriş 2 için teti-<br>kleme gecikmesi         DİJİTAL ÇİKIŞLAR         Baca klapesi açılığı polaritesi         Pişirme döngüsünün bitmesinden<br>bacanın açılmasına geçecek za-<br>man         Davlumbazın çalışacağı süre         Cihaz devreye girdiğinde kabin<br>işiği yanar         Cihaz devredişi kaldığında kabin<br>işiği söner         Cihazın kapatılıp, makine daireşi                                                                                                    | <ul> <li>6 = buhar enjeksiyonunu devreye alma*</li> <li>7 = buhar enjekte etme tetiği</li> <li>0 120 sn</li> <li>0 = NC</li> <li>1 = NO</li> <li>0 = devredışı</li> <li>1 = davlumbazın çalışma tetiklemesi (kapı açık alarmı)</li> <li>2 = buhar enjeksiyonu devre dışı, üst ve alt ısıtıcılar devredışı, davlumbaz fanı devredışı, davlumbaz fanı devredışı, davlumbaz fanı devredışı, davlumbaz fanı devredışı, davlumbaz fanı devredışı, davlumbaz fanı devredışı, davlumbaz fanı devredışı, davlumbaz fanı devredışı (termik arızası)</li> <li>3 = Dijital termostatı kapatmak/açmak</li> <li>4 = buhar enjeksiyonu devre dışı, üst ve alt ısıtıcılar devredışı (termik arızası)</li> <li>5 = enerji tasarrufu modunu devreye alma/devreden çıkartma</li> <li>6 = buhar enjekte etme tetiği</li> <li>0 120 sn</li> <li>MIN MAKS.</li> <li>0 = NC</li> <li>1 = NO</li> <li>0 600 sn</li> <li>-1 = düğmeye basana kadar baçaa çık kalır</li> <li>0 = evet 1 = hayır</li> <li>0 = evet 1 = hayır</li> <li>20 65 °C/65 150 °F</li> <li>Cihaz açık olduğu sürece</li> </ul>                                                                                                    |
| ₹*         | 51<br>52<br>53<br>53<br>54<br>55<br>56<br>57<br>57<br>58<br>59<br>60                   | i2<br>i3<br>i4<br>i5<br>v<br>v<br>u0<br>u1<br>u2<br>u2<br>u2<br>u3<br>u4<br>u6                                                               | 0<br>0<br>6<br>0<br>DEF.<br>0<br>10<br>10<br>0<br>0<br>0<br>60                    | Çok amaçlı dijital giriş 1 için teti-<br>kleme gecikmesi         Çok amaçlı giriş 2 nin polaritesi         Çok amaçlı giriş 2 'nin fonksiyonunun tayini         *(6.seçenek sadece p3=2 ise ak-<br>tiftir)         *(6.seçenek sadece p3=2 ise ak-<br>tiftir)         Çok amaçlı dijital giriş 2 için teti-<br>kleme gecikmesi         DİİTAL ÇIKIŞLAR         Baca klapesi açılığı polaritesi         Pişirme döngüsünün bitmesinden<br>bacanın açılmasına geçecek za-<br>man         Davlumbazın çalışacağı süre         Cihaz devreye girdiğinde kabin<br>ışığı yanar         Cihaz devredışı kaldığında kabin<br>ışıği söner         Cihazın kapatılıp, makine dairesi<br>fanlarının çalıştırılacağı sıcaklık<br>eşiği                                                                                                    | <ul> <li>6 = buhar enjeksiyonunu devreye alma*</li> <li>7 = buhar enjekte etme tetiği</li> <li>0 120 sn</li> <li>0 = NC <ul> <li>1 = NO</li> <li>0 = devredışı</li> </ul> </li> <li>1 = davlumbazın çalışma tetiklemesi (kapı açık alarmı)</li> <li>2 = buhar enjeksiyonu devre dışı, üst ve alt ısıtıcılar devredışı, davlumbaz fanı devredışı, davlumbaz fanı devredışı, davlumbaz fanı devredışı, davlumbaz fanı devredışı, ist ve alt ısıtıcılar devredışı (termik arızası)</li> <li>5 = enerji tasarrufu modunu devreye alma/devreden çıkartma</li> <li>6 = buhar enjeksiyonunu devre devreye alma/devreden çıkartma</li> <li>6 = buhar enjeksiyonunu devreye alma/devreden çıkartma</li> <li>6 = buhar enjeksiyonunu</li> <li>6 = buhar enjekte etme tetiği</li> <li>0 120 sn</li> </ul> MIN MAKS. <ul> <li>0 = NC</li> <li>1 = NO</li> <li>0 600 sn</li> <li>-1 = düğmeye basana kadar baca açık kalır</li> <li>0 999sn</li> <li>0 = düğmeye basarak açılıp kapanır</li> <li>0 = evet 1 = hayır</li> <li>0 = evet 1 = hayır</li> <li>0 = evet 1 = hayır</li> </ul>                                                                                                    |
| <b>₹</b> * | 51<br>52<br>53<br>53<br>54<br>55<br>56<br>57<br>56<br>57<br>58<br>59<br>60<br>60       | i2<br>i3<br>i4<br>i4<br>i5<br>v0<br>u1<br>u1<br>u2<br>u2<br>u1<br>u2<br>u3<br>u4<br>u4                                                       | 0<br>0<br>6<br>0<br>DEF.<br>0<br>10<br>10<br>0<br>0<br>0<br>0<br>0<br>0<br>0<br>0 | Çok amaçlı dijital giriş 1 için teti-<br>kleme gecikmesi         Çok amaçlı giriş 2 nin polaritesi         Çok amaçlı giriş 2 'nin fonksiyonunun tayini         *(6.seçenek sadece p3=2 ise ak-<br>tiftir)         *(6.seçenek sadece p3=2 ise ak-<br>tiftir)         Cok amaçlı dijital giriş 2 için teti-<br>kleme gecikmesi         DİJİTAL ÇIKIŞLAR         Baca klapesi açılığı polaritesi         Pişirme döngüsünün bitmesinden<br>bacanın açılmasına geçecek za-<br>man         Davlumbazın çalışacağı süre         Cihaz devreye girdiğinde kabin<br>işiği yanar         Cihaz devredışı kaldığında kabin<br>işiği söner         Cihazın kapatılıp, makine dairesi<br>fanlarının çalıştırılacağı sıcaklık<br>eşiği         Disirme döngünün geçerek za-<br>man                                                                                                    | <ul> <li>6 = buhar enjeksiyonunu devreye alma*</li> <li>7 = buhar enjekte etme tetiği</li> <li>0 120 sn</li> <li>0 = NC <ul> <li>1 = NO</li> <li>0 = devredışı</li> </ul> </li> <li>1 = davlumbazın çalışma tetiklemesi (kapı açık alarmı)</li> <li>2 = buhar enjeksiyonu devre dışı, üst ve alt ısıtıcılar devredışı, davlumbaz fanı devredışı, davlumbaz fanı devredışı, davlumbaz fanı devredışı, davlumbaz fanı devredışı, ist ve alt ısıtıcılar devredışı, tetiklemesi (kapı açık alarmı)</li> <li>3 = Dijital termostatı kapatmak/açmak</li> <li>4 = buhar enjeksiyonu devre dışı, üst ve alt ısıtıcılar devredışı (termik arızası)</li> <li>5 = enerji tasarrufu modunu devreye alma/devreden çıkartma</li> <li>6 = buhar enjeksiyonunu devreye alma*</li> <li>7 = buhar enjeksiyonunu</li> <li>6 = buhar enjekte etme tetiği</li> <li>0 120 sn</li> </ul> MIN MAKS. <ul> <li>0 = NC</li> <li>1 = NO</li> <li>0 600 sn</li> <li>1 = düğmeye basana kadar baca açık kalır</li> <li>0 999sn</li> <li>0 = evet 1 = hayır</li> <li>0 = evet 1 = hayır</li> <li>0 = evet 1 = hayır</li> <li>0 = evet 1 = hayır</li> <li>0 = evet 1 = hayır</li> <li>0 = evet 1 = hayır</li> <li>0 = evet 1 = hayır</li> <li>0 = evet 1 = hayır</li> <li>0 = evet 1 = hayır</li> <li>0 = açık olduğu sürece makine dairesi fanı devrede kalır ve cihaz sensörü alarm modunda kalır</li> <li>1 99 °C/°F</li> </ul>                                                                                                    |
| ₹*         | 51<br>52<br>53<br>53<br>54<br>55<br>56<br>57<br>58<br>59<br>60<br>61<br>62             | i2<br>i3<br>i4<br>i4<br>PAR.<br>u0<br>u1<br>u2<br>u2<br>u3<br>u4<br>u6<br>u7<br>u8                                                           | 0<br>0<br>6<br>0<br>0<br>0<br>10<br>10<br>10<br>0<br>0<br>60<br>10<br>0           | Çok amaçlı dijital giriş 1 için teti-<br>kleme gecikmesi         Çok amaçlı giriş 2 nin polaritesi         Çok amaçlı giriş 2'nin fonksiyonunun tayini         *(6.seçenek sadece p3=2 ise ak-<br>tiftir)         *(6.seçenek sadece p3=2 ise ak-<br>tiftir)         Cok amaçlı dijital giriş 2 için teti-<br>kleme gecikmesi         DİJİTAL ÇİKIŞLAR         Baca klapesi açılığı polaritesi         Pişirme döngüsünün bitmesinden<br>bacanın açılmasına geçecek za-<br>man         Davlumbazın çalışacağı süre         Cihaz devreye girdiğinde kabin<br>işiği yanar         Cihaz devreye girdiğinda kabin<br>işiği söner         Cihazın kapatılıp, makine dairesi<br>fanlarının çalıştırılacağı sıcaklıklı<br>eşiği         u6 parametresi için diferans         Pişirme döngüsünün sonunda<br>kabin ışıklarını 10 saniye boyunca<br>yakın şöndürme                                                              | <ul> <li>6 = buhar enjeksiyonunu devreye alma*</li> <li>7 = buhar enjekte etme tetiği</li> <li>0 120 sn</li> <li>0 = NC <ul> <li>1 = NO</li> <li>0 = davlumbazın çalışma tetiklemesi (kapı açık alarmı)</li> <li>2 = buhar enjeksiyonu devre dışı, üst ve alt ısıtıcılar devredışı, davlumbaz fanı devredışı, davlumbaz fanı devredışı, davlumbaz fanı devredışı, davlumbaz fanı devredışı, davlumbaz fanı devredışı, ist ve alt ısıtıcılar devredışı (termik arızası)</li> <li>3 = Dijital termostatı kapatmak/açmak</li> <li>4 = buhar enjeksiyonu devre dışı, üst ve alt ısıtıcılar devredışı (termik arızası)</li> <li>5 = enerji tasarrufu modunu devreye alma/devreden çıkartma</li> <li>6 = buhar enjeksiyonunu devreye alma*</li> <li>7 = buhar enjeksiyonunu devreye alma</li> <li>7 = buhar enjekte etme tetiği</li> <li>0 120 sn</li> </ul> MIN MAKS. <ul> <li>0 = NC</li> <li>1 = NO</li> <li>0 600 sn</li> <li>1 = düğmeye basana kadar baca açık kalır</li> <li>0 999sn</li> <li>0 = düğmeye basarak açılıp kapanır.</li> <li>0 = evet 1 = hayır</li> <li>0 = evet 1 = hayır</li> <li>0 = evet 1 = hayır</li> <li>0 = evet 1 = hayır</li> <li>0 = evet 1 = hayır</li> <li>0 = evet 1 = hayır</li> <li>0 = evet 1 = hayır</li> <li>0 = evet 1 = hayır</li> <li>0 = hayır 1 = evet</li> </ul></li></ul>                                                                                                    |
| ₹*         | 51<br>52<br>53<br>53<br>54<br>8<br>55<br>56<br>57<br>58<br>59<br>60<br>61<br>62<br>63  | i2<br>i3<br>i4<br>i4<br>PAR.<br>u0<br>u1<br>u2<br>u3<br>u4<br>u4<br>u4<br>u6<br>u1<br>u1<br>u1                                               | 0<br>0<br>6<br>0<br>DEF.<br>0<br>10<br>10<br>0<br>0<br>60<br>60<br>4              | Çok amaçlı dijital giriş 1 için teti-<br>kleme gecikmesi         Çok amaçlı giriş 2 nin polaritesi         Çok amaçlı giriş 2'nin fonksiyonunun tayini         *(6.seçenek sadece p3=2 ise ak-<br>tiftir)         *(6.seçenek sadece p3=2 ise ak-<br>tiftir)         Cok amaçlı dijital giriş 2 için teti-<br>kleme gecikmesi         DİJİTAL ÇİKIŞLAR         Baca klapesi açılığı polaritesi         Pişirme döngüsünün bitmesinden<br>bacanın açılmasına geçecek za-<br>man         Davlumbazın çalışacağı süre         Cihaz devreye girdiğinde kabin<br>ışığı yanar         Cihaz devredışı kaldığında kabin<br>ışığı söner         Cihaz n kapatılıp, makine dairesi<br>fanlarının çalıştırılacağı sıcaklık<br>eşiği         u6 parametresi için diferans         Pişirme döngüsünün sonunda<br>kabin ışıklarını 10 saniye boyunca<br>yakıp söndürme         Kı RÖLESİNİN KONFIGÜRA-<br>SYONU                     | <ul> <li>6 = buhar enjeksiyonunu devreye alma*</li> <li>7 = buhar enjekte etme tetiği</li> <li>0 120 sn</li> <li>0 = NC <ul> <li>1 = NO</li> <li>0 = devredışı</li> </ul> </li> <li>1 = davlumbazın çalışma tetiklemesi (kapı açık alarmı)</li> <li>2 = buhar enjeksiyonu devre dışı, üst ve alt ısıtıcılar devredışı, davlumbaz fanı devrede (kapı açık alarmı)</li> <li>3 = Dijital termostatı kapatmak/açmak</li> <li>4 = buhar enjeksiyonu devre dışı, üst ve alt ısıtıcılar devredışı (termik arızası)</li> <li>5 = enerji tasarrufu modunu devreye alma/devreden çıkartma</li> <li>6 = buhar enjeksiyonunu devreye alma*</li> <li>7 = buhar enjekte etme tetiği</li> <li>0 120 sn</li> </ul> MIN MAKS. <ul> <li>0 = NC</li> <li>1 = NO</li> <li>0 600 sn</li> <li>-1 = düğmeye basana kadar baca açık kalır</li> <li>0 999sn</li> <li>0 = düğmeye basarak açılıp kapanır</li> <li>0 = evet 1 = hayır</li> <li>0 = evet 1 = hayır</li> <li>0 = evet 1 = hayır</li> <li>0 = evet 1 = hayır</li> <li>0 = evet 1 = hayır</li> <li>0 = hayır 1 = evet</li> <li>0 = hayır 1 = evet</li> </ul>                                                                                                    |
| ₹*         | 51<br>52<br>53<br>53<br>54<br>55<br>56<br>57<br>57<br>58<br>59<br>60<br>61<br>62<br>63 | i2<br>i3<br>i4<br>i4<br>v1<br>u0<br>u1<br>u2<br>u1<br>u2<br>u1<br>u2<br>u3<br>u4<br>u4<br>u6<br>u2<br>u3<br>u4<br>u5                         | 0<br>0<br>6<br>10<br>10<br>10<br>0<br>60<br>10<br>0<br>4                          | Çok amaçlı dijital giriş 1 için teti-<br>kleme gecikmesi         Çok amaçlı giriş 2 nin polaritesi         Çok amaçlı giriş 2 'nin fonksiyonunun tayini         *(6.seçenek sadece p3=2 ise ak-<br>tiftir)         *(6.seçenek sadece p3=2 ise ak-<br>tiftir)         Çok amaçlı dijital giriş 2 için teti-<br>kleme gecikmesi         DİİTAL ÇIKIŞLAR         Baca klapesi açılığı polaritesi         Pişirme döngüsünün bitmesinden<br>bacanın açılmasına geçecek za-<br>man         Davlumbazın çalışacağı süre         Cihaz devreye girdiğinde kabin<br>işiği yanar         Cihaz devredışı kaldığında kabin<br>şiği söner         Cihazın kapatılıp, makine dairesi<br>fanlarının çalıştırılacağı sıcaklık<br>eşiği         u6 parametresi için diferans         Pişirme döngüsünün sonunda<br>kabin ışıklarını 10 saniye boyunca<br>yakıp söndürme         K1 <rölesi̇ni̇n konfi̇güra-<br="">SYONU</rölesi̇ni̇n> | <ul> <li>6 = buhar enjeksiyonunu devreye alma*</li> <li>7 = buhar enjekte etme tetiği</li> <li>0 120 sn</li> <li>0 = NC <ul> <li>1 = NO</li> <li>0 = devredışı</li> </ul> </li> <li>1 = davlumbazın çalışma tetiklemesi (kapı açık alarmı)</li> <li>2 = buhar enjeksiyonu devre dışı, üst ve alt ısıtıcılar devredışı, davlumbazı fanı devredışı, davlumbaz fanı devredışı, davlumbaz fanı devredışı, si tetiklemesi (kapı açık alarmı)</li> <li>3 = Dijital termostatı kapatmak/açmak</li> <li>4 = buhar enjeksiyonu devre dışı, üst ve alt ısıtıcılar devredışı (termik arızası)</li> <li>5 = enerji tasarrufu modunu devreye alma/devreden çıkartma</li> <li>6 = buhar enjeksiyonunu devreye alma/</li> <li>7 = buhar enjekte etme tetiği</li> <li>0 120 sn</li> </ul> MIN MAKS. <ul> <li>0 = NC</li> <li>1 = NO</li> <li>0 600 sn</li> <li>-1 = düğmeye basana kadar baca açık kalır</li> <li>0 999sn</li> <li>0 = evet 1 = hayır</li> <li>0 = evet 1 = hayır</li> <li>0 = evet 1 = hayır</li> <li>0 = evet 1 = hayır</li> <li>0 = evet 1 = hayır</li> <li>0 = evet 1 = hayır</li> <li>0 = evet 1 = hayır</li> <li>0 = Devredışı fanı devrede kalır ve cihaz sensörü alarm modunda kalır</li> <li>1 99 °C/°F</li> <li>0 = hayır 1 = evet</li> <li>0 = Devredışı</li> </ul>                                                                                                    |
| <          | 51<br>52<br>53<br>53<br>54<br>55<br>56<br>57<br>57<br>58<br>59<br>60<br>61<br>62<br>63 | i2<br>i3<br>i4<br>i4<br>v1<br>v2<br>v1<br>v2<br>v3<br>v4<br>v3<br>v4<br>v4<br>v4<br>v4<br>v4<br>v4<br>v4<br>v4<br>v4<br>v4<br>v4<br>v4<br>v4 | 0<br>0<br>6<br>10<br>10<br>10<br>0<br>60<br>60<br>4                               | Çok amaçlı dijital giriş 1 için teti-kleme gecikmesi         Çok amaçlı giriş 2 nin polaritesi         Çok amaçlı giriş 2'nin fonksiyonunun tayini         *(6.seçenek sadece p3=2 ise ak-tiftir)         *(6.seçenek sadece p3=2 ise ak-tiftir)         Cok amaçlı dijital giriş 2 için teti-kleme gecikmesi         DİİTAL ÇİKİŞLAR         Baca klapesi açılığı polaritesi         Pişirme döngüsünün bitmesinden bacanın açılmasına geçecek za-man         Davlumbazın çalışacağı süre         Cihaz devreye girdiğinde kabin ışığı yanar         Cihaz devredışı kaldığında kabin ışığı söner         Cihazın kapatılıp, makine dairesi fanlarının çalıştırılacağı sıcaklık eşiği         U6 parametresi için diferans         Pişirme döngüsünün sonunda kabin ışıklarını 10 saniye boyunca yakıp söndürme         K1 RÖLESİNİN KONFİGÜRA-SYONU                                                                   | <ul> <li>6 = buhar enjeksiyonunu devreye alma*</li> <li>7 = buhar enjekte etme tetiği</li> <li>0 120 sn</li> <li>0 = NC</li> <li>1 = NO</li> <li>0 = devredışı</li> <li>1 = davlumbazın çalışma tetiklemesi (kapı açık alarmı)</li> <li>2 = buhar enjeksiyonu devre dışı, üst ve alt ısıtıcılar devredışı, davlumbazı fanı devredışı, davlumbaz fanı devredışı, davlumbaz fanı devredışı, davlumbaz fanı devredışı (termik arzası)</li> <li>3 = Dijital termostatı kapatmak/açmak</li> <li>4 = buhar enjeksiyonu devre dışı, üst ve alt ısıtıcılar devredışı (termik arzası)</li> <li>5 = enerji tasarrufu modunu devreye alma/devreden çıkartma</li> <li>6 = buhar enjeksiyonunu devre dışı, üst ve alt ısıtıcılar devredışı (termik arzası)</li> <li>5 = enerji tasarrufu modunu devreye alma/</li> <li>6 = buhar enjeksiyonunu devreye alma/</li> <li>7 = buhar enjekte etme tetiği</li> <li>0 120 sn</li> <li>MIN MAKS.</li> <li>0 = NC</li> <li>1 = NO</li> <li>0 600 sn</li> <li>1 = düğmeye basana kadar baca açık kalır</li> <li>0 999sn</li> <li>0 = düğmeye basarak açılıp kapanır</li> <li>0 = evet 1 = hayır</li> <li>0 = evet 1 = hayır</li> <li>0 = evet 1 = hayır</li> <li>0 = evet 1 = hayır</li> <li>0 = evet 1 = hayır</li> <li>0 = evet 1 = hayır</li> <li>0 = evet 1 = hayır</li> <li>0 = evet 1 = hayır</li> <li>0 = Devredışı</li> <li>1 = Üst ısıtıcılar</li> <li>3 = Kabın ışığı</li> <li>4 = Buhar jeneratörü</li> <li>5 = Buhar enjeksiyonu</li> </ul>                                                                                                    |
| ₹*         | 51<br>52<br>53<br>53<br>54<br>54<br>55<br>56<br>57<br>58<br>59<br>60<br>61<br>62<br>63 | i2<br>i3<br>i4<br>i4<br>u1<br>u2<br>u3<br>u4<br>u4<br>u6<br>u1c                                                                              | 0<br>0<br>6<br>10<br>10<br>10<br>0<br>60<br>10<br>4                               | Çok amaçlı dijital giriş 1 için teti-kleme gecikmesi         Çok amaçlı giriş 2 nin polaritesi         Çok amaçlı giriş 2 'nin fonksiyonunun tayini         *(6.seçenek sadece p3=2 ise ak-tiftir)         *(6.seçenek sadece p3=2 ise ak-tiftir)         Cok amaçlı dijital giriş 2 için teti-kleme gecikmesi         DİJİTAL ÇİKIŞLAR         Baca klapesi açılığı polaritesi         Pişirme döngüsünün bitmesinden bacanın açılmasına geçecek za-man         Davlumbazın çalışacağı süre         Cihaz devreye girdiğinde kabin işiği yanar         Cihaz devredışı kaldığında kabin işiği söner         Cihaz n kapatılıp, makine dairesi fanlarının çalıştırılacağı sıcaklık eşiği         ü6 parametresi için diferans         Pişirme döngüsünün sonunda kabin işiklarını 10 saniye boyunca yakıp söndürme         K1 RÖLESİNİN KONFİGÜRA-SYONU                                                                 | <ul> <li>6 = buhar enjeksiyonunu devreye alma*</li> <li>7 = buhar enjekte etme tetiği</li> <li>0 120 sn</li> <li>0 = NC</li> <li>1 = NO</li> <li>0 = davlumbazın çalışma tetiklemesi (kapı açık alarmı)</li> <li>2 = buhar enjeksiyonu devre dışı, üst ve alt ısıtıcılar devredışı, davlumbaz fanı devredışı, davlumbaz fanı devredışı, davlumbaz fanı devredışı, davlumbaz fanı devredışı, davlumbaz fanı devredışı, ist ve alt ısıtıcılar devredışı (termik arızası)</li> <li>3 = Dijital termostatı kapatımak/açmak</li> <li>4 = buhar enjeksiyonu devre dışı, üst ve alt ısıtıcılar devredışı (termik arızası)</li> <li>5 = enerji tasarrufu modunu devreye alma/devredışı</li> <li>6 = buhar enjekte etme tetiği</li> <li>0 120 sn</li> <li>MIN MAKS.</li> <li>0 = NC</li> <li>1 = NO</li> <li>0 600 sn</li> <li>-1 = düğmeye basarak açılıp kapanır</li> <li>0 = evet 1 = hayır</li> <li>0 = evet 1 = hayır</li> <li>0 = bevredışı</li> <li>1 = üst ısıtıcılar</li> <li>2 = Alt ısıtıcılar</li> <li>3 = Kabin ışığı</li> <li>4 = Buhar jeneratörü</li> <li>5 = Buhar enjeksiyonu</li> <li>6 = Baca klapesi</li> <li>7 = Davlumbaz</li> </ul> |
| ₹*         | 51<br>52<br>53<br>53<br>54<br>55<br>56<br>57<br>58<br>59<br>60<br>61<br>62<br>63       | i2<br>i3<br>i4<br>i4<br>v1<br>u2<br>u1<br>u2<br>u3<br>u4<br>u4<br>u4<br>u4<br>u4<br>u4<br>u4<br>u4<br>u4<br>u4<br>u4<br>u4<br>u4             | 0<br>0<br>6<br>10<br>10<br>0<br>60<br>4                                           | Çok amaçlı dijital giriş 1 için teti-<br>kleme gecikmesi         Çok amaçlı giriş 2 nin polaritesi         Çok amaçlı giriş 2'nin fonksiyonunun tayini         *(6.seçenek sadece p3=2 ise ak-<br>tiftir)         *(6.seçenek sadece p3=2 ise ak-<br>tiftir)         Cok amaçlı dijital giriş 2 için teti-<br>kleme gecikmesi         DİJTAL ÇIKIŞLAR         Baca klapesi açılığı polaritesi         Pişirme döngüsünün bitmesinden<br>bacanın açılmasına geçecek za-<br>man         Davlumbazın çalışacağı süre         Cihaz devreye girdiğinde kabin<br>ışığı yanar         Cihaz devredışı kaldığında kabin<br>ışığı söner         Cihazın kapatılıp, makine dairesi<br>fanlarının çalıştırılacağı sıcaklık<br>eşiği         u6 parametresi için diferans         Pişirme döngüsünün sonunda<br>kabin ışıklarını 10 saniye boyunca<br>yakıp söndürme<br>K1 RÖLESİNİN KONFİGÜRA-<br>SYONU                           | <ul> <li>6 = buhar enjeksiyonunu devreye alma*</li> <li>7 = buhar enjekte etme tetiği</li> <li>0 120 sn</li> <li>0 = NC <ul> <li>1 = NO</li> <li>0 = devredışı</li> </ul> </li> <li>1 = davlumbazın çalışma tetiklemesi (kapı açık alarmı)</li> <li>2 = buhar enjeksiyonu devre dışı, üst ve alt ısıtıcılar devredışı, davlumbaz fanı devrede (kapı açık alarmı)</li> <li>3 = Dijital termostatı kapatımak/açmak</li> <li>4 = buhar enjeksiyonu devre dışı, üst ve alt ısıtıcılar devredışı (termik arızası)</li> <li>5 = enerji tasarrufu modunu devreye alma/devredını devreye alma/devreden çıkartma</li> <li>6 = buhar enjeksiyonunu devreye alma/</li> <li>7 = buhar enjekte etme tetiği</li> <li>0 120 sn</li> </ul> MIN MAKS. <ul> <li>0 = NC</li> <li>1 = NO</li> <li>0 600 sn</li> <li>-1 = düğmeye basana kadarı baca açık kalır</li> <li>0 999sn</li> <li>0 = düğmeye basarak açılıp kapanır</li> <li>0 = evet 1 = hayır</li> <li>0 = evet 1 = hayır</li> <li>0 = evet 1 = hayır</li> <li>0 = evet 1 = hayır</li> <li>0 = evet 1 = hayır</li> <li>0 = bevredışı fanı devrede kalır ve cihaz sensörü alarmı modunda kalır</li> <li>1 99 °C/°F</li> <li>0 = hayır 1 = evet</li> <li>0 = Devredışı</li> <li>1 = Üst ısıtıcılar</li> <li>2 = Alt ısıtıcılar</li> <li>2 = Alt ısıtıcılar</li> <li>3 = Kabin ışığı</li> <li>4 = Buhar enjeksiyonu</li> <li>6 = Baca klapesi</li> <li>7 = Davlumbaz</li> <li>8 = Makine dairesi fanı</li> <li>9 = Cihaz devredeyken</li> </ul>                                                                                                    |

 
 9.3
 Ayarları fabrika ayarlarına getirme

 N.B.
 Fabrika ayarlarının sizin için uygun olduğunu KONFİGÜRASYON PARAMETRELERİ
 Q<sub>o</sub> bölümünden kontrol ediniz.

#### Cihazın kapalı olduğundan emin olun.

| 1.             | ★ □ | DÜĞME 4' e basın, ekranda <b>"Configuration"</b> menüsü be-<br>lirecektir.                                                                                                    |  |  |  |  |  |  |  |  |  |
|----------------|-----|----------------------------------------------------------------------------------------------------|--|--|--|--|--|--|--|--|--|
| 2.             |     | "Service" seçmek için DÜĞME 1 veya DÜĞME' yi kullanın.                                                                                                    |  |  |  |  |  |  |  |  |  |
| 3.             | ✓ ○ | DÜĞME 3' e basın, ekranda " <b>Password</b> " sarı renkte belirecektir.                                                                                                    |  |  |  |  |  |  |  |  |  |
| 4.             |     | 15 saniye içierisinde DÜĞME 1 veya DÜĞME 2' yi kullanarak<br>" <b>149</b> " girin.                                                                                                    |  |  |  |  |  |  |  |  |  |
|                |     | DÜĞME 3' e basın, ekranda "Service" menüsü belirecektir.                                                                                                    |  |  |  |  |  |  |  |  |  |
| 5.             |     | DÜĞME 3' e basın, ekranda "Service" menüsü belirecektir.                                                                                                    |  |  |  |  |  |  |  |  |  |
| 5.<br>6.       |     | DÜĞME 3' e basın, ekranda <b>"Service"</b> menüsü belirecektir.<br>" <b>Restore default</b> " seçmek için DÜĞME 1 veya DÜĞME 2' yi<br>kullanın.                                                            |  |  |  |  |  |  |  |  |  |
| 5.<br>6.<br>7. |     | DÜĞME 3' e basın, ekranda <b>"Service"</b> menüsü belirecektir.<br>" <b>Restore default</b> " seçmek için DÜĞME 1 veya DÜĞME 2' yi<br>kullanın.<br>DÜĞME 3' e basın, ekranda tik (√) işareti belirecektir. |  |  |  |  |  |  |  |  |  |

| S.p. | A.       | EV8318     | Instru | ction sheet ver. 3.2   Code 1048318E32                          | 23   Page 4 of 5   PT 51/19                                                                                                    |                                                                                                    |                                                                                                    |                      |                                                            |                                                        |                                                                                   |                                                                                                    |                                                                                                    |                                          |  |
|------|----------|------------|--------|-----------------------------------------------------------------|----------------------------------------------------------------------------------------------------|----------------------------------------------------------------------------------------------------|----------------------------------------------------------------------------------------------------|----------------------|------------------------------------------------------------|--------------------------------------------------------|-----------------------------------------------------------------------------------|----------------------------------------------------------------------------------------------------|----------------------------------------------------------------------------------------------------|------------------------------------------|--|
|      |          |            |        |                                                                 |                                                                                                    | 83 Ph <b>0</b> C<br>84 Pb <b>0</b> E                                                                                                    |                                                                                                    | Davlumb<br>Buhar je  | Davlumbazın çektiği güç<br>Buhar jeneratörünün çektiği gür |                                                        |                                                                                   | 0 9999 W x 10<br>Ortak olarak<br>0 9999 W x 10<br>Kendi kartında veya ortak<br>olarak                    |                                                                                                    |                                          |  |
|      |          |            |        |                                                                 |                                                                                                    | 85     Pbt     0     Buhar jen       86     Pbl     0     Kabin ışığı                                                                                            |                                                                                                    |                      |                                                            | ieratörü tipi<br>jının çektiği güç                     |                                                                                   |                                                                                                    | 0 = Kendi kartında<br>1 = ortak olarak<br>0 9999 W x 10<br>Kendi kartında                                                           |                                          |  |
|      |          |            |        |                                                                 |                                                                                                    | 11 ALARMLAR                                                                                                    |                                                                                                    |                      |                                                            |                                                        |                                                                                   |                                                                                                    |                                                                                                    |                                          |  |
|      | 54       | u2c        | 5      | K2 RÖLESİNİN KONFİGÜRA-<br>SYONU                                | 0 = Devredışı<br>1 = Üst ısıtıcılar<br>2 = Alt ısıtıcılar<br>3 = Kabin ışığı<br>4 = Buhar jeneratörü<br>5 = Buhar enjeksiyonu<br>6 = Baca klapesi<br>7 = Davlumbaz | ALARM KODU<br>Kabin sensörü<br>Üst ısıtıcı sensörü<br>Alt ısıtıcı sensörü<br>Bubar sensörü                                                                       |                                                                                                    |                      |                                                            | RESETİ<br>Otomatik<br>Otomatik<br>Otomatik<br>Otomatik |                                                                                   |                                                                                                    | DÜZELTMEK İÇİN EYLEM<br>- P0 parametresini kontrol edin<br>- Probun kablosunu kotrol edin<br>- Elektrik bağlantılarını kontrol edin |                                          |  |
|      |          |            |        |                                                                 |                                                                                                    | Buhar sensoru<br>Dijital termostatın entegre denges-<br>inin dahili sensörü                                                                                      |                                                                                                    |                      |                                                            |                                                        | Otomatik                                                                          | Ciha<br>kon                                                                                              | Cihaz çalışma ortamındaki sıcaklığı<br>kontrol edin                                                                                 |                                          |  |
|      |          |            |        |                                                                 | 8 = Makine dairesi fanı<br>9 = Cihaz devredeyken                                                                                                    | Zamanın yanıp sönmesi Manu<br>Kabin yüksek sıcaklık Otom<br>Üst ısıtıcı yüksek sıcaklık Otom<br>Alt ısıtıcı yüksek sıcaklık Otom<br>Cihazda yüksek sıcaklık Otom |                                                                                                    |                      |                                                            | Manuel                                                 | Haft                                                                              | Haftanın gününü ve saati girin                                                                           |                                                                                                    |                                          |  |
|      |          |            |        |                                                                 | devrede kalan röle<br>10 = buzzer                                                                                                    |                                                                                                    |                                                                                                    |                      |                                                            | Otomatik                                               | A1 v                                                                              | ve A3<br>ve A3                                                                                           | parametrelerini kontrol edin<br>parametrelerini kontrol edin                                                                        |                                          |  |
|      | 55       | u3c        | 6      | K3 RÖLESİNİN KONFİGÜRA-                                         | 0 = Devredışı                                                                                                    |                                                                                                    |                                                                                                    |                      |                                                            | Otomatik<br>Otomatik                                   | Dtomatik A1 ve A<br>Dtomatik A4 para                                              |                                                                                                    | parametrelerini kontrol edin<br>netresini kontrol edin                                                                              |                                          |  |
|      |          |            |        | SYONU                                                           | 1 = Üst ısıtıcılar<br>2 = Alt ısıtıcılar<br>3 = Kabin ışığı<br>4 = Buhar jeneratörü                                                                                | Карі                                                                                                    |                                                                                                    |                      |                                                            |                                                        | Otomatik                                                                          | i0, i<br>edir                                                                                            | i0, i1, i3 ve i4 parametrelerini kontrol<br>edin                                                                                    |                                          |  |
|      |          |            |        |                                                                 |                                                                                                    | Güç kesintisi                                                                                                    |                                                                                                    |                      |                                                            |                                                        | Manuel                                                                            | <ul> <li>bir düğmeye dokunun</li> <li>A5 parametresini kontrol edin</li> </ul>                           |                                                                                                    |                                          |  |
|      |          |            |        |                                                                 | 5 = Buhar enjeksiyonu<br>6 = Baca klapesi                                                                                                    | Mar                                                                                                    |                                                                                                    |                      |                                                            | Manuel                                                 | - Elekt                                                                           |                                                                                                    | k bağlantılarını kontrol edin<br>ve i4 parametrelerini kontrol                                                                      |                                          |  |
|      |          |            |        |                                                                 | 7 = Davlumbaz<br>8 = Makine dairesi fanı                                                                                                    | Üst ter                                                                                                    | Termal sviç Man                                                                                                    |                      |                                                            |                                                        | Manuel                                                                            | edin<br>i0, i1, i                                                                                        |                                                                                                    | ve i4 parametrelerini kontrol            |  |
|      |          |            |        |                                                                 | 9 = Cihaz devredeyken                                                                                                    | Alt tern                                                                                                    | nal s                                                                                                    | viç                  |                                                            |                                                        | Manuel                                                                            |                                                                                                    | n<br>i1, i3                                                                                                    | ve i4 parametrelerini kontrol            |  |
|      |          |            |        |                                                                 | 10 = buzzer                                                                                                    | 12                                                                                                    | TEKR                                                                                                    | NŤK ÖZ               | ELL TV                                                     | ED                                                     | I                                                                                 | Tean                                                                                                    |                                                                                                    |                                          |  |
|      | 56       | u4c        | 3      | K4 RÖLESİNİN KONFİGÜRA-<br>SYONU                                | 0 = Devredışı                                                                                                    | Disital                                                                                                    |                                                                                                    |                      |                                                            |                                                        |                                                                                   | Eaplicition                                                                                              | loren v                                                                                                    | rënatimi                                 |  |
|      |          |            |        |                                                                 | 2 = Alt isiticilar                                                                                                    | Dijital                                                                                                    | Dijital termostatın amacı:<br>Dijiital termostatın yapısı:                                                                   |                      |                                                            |                                                        |                                                                                   | Entegre elektr                                                                                           |                                                                                                    | nik devre.                               |  |
|      |          |            |        |                                                                 | 4 = Buhar jeneratörü                                                                                                    | Gövde:<br>Sıcaklık                                                                                                    | k ve a                                                                                                    | alev da              | yanımı                                                     | kategorisi:                                            |                                                                                   | siyah, self-extinguishing.<br>D.<br>76.4 x 148.4 x 77.0 mr<br>in).<br>Beraberinde gelen vidalı<br>montaj |                                                                                                    | guishing.                                |  |
|      |          |            |        |                                                                 | 5 = Buhar enjeksiyonu<br>6 = Baca klapesi                                                                                                    | Ölçüler                                                                                                    | :                                                                                                    |                      |                                                            |                                                        |                                                                                   |                                                                                                    |                                                                                                    | 77.0 mm (3 x 5 13/16 x 3                 |  |
|      |          |            |        |                                                                 | 7 = Davlumbaz<br>8 = Makine dairesi fanı                                                                                                    | Dijital t                                                                                                    | ermo                                                                                                    | ostatın              | cihaza                                                     | montaj me                                              | todu:                                                                             |                                                                                                    |                                                                                                    | en vidalı braketleriyle panoya           |  |
|      |          |            |        |                                                                 | 9 = Cihaz devredeyken<br>devrede kalan röle                                                                                                    | Cihaz                                                                                                    | üze                                                                                                    | erindek              | i kap                                                      | lamanın                                                | sağladığı                                                                         | IP65 (ön y                                                                                               | /üzden                                                                                                    | ו).                                      |  |
|      |          |            |        |                                                                 | 10 = buzzer                                                                                                    | Bağlani                                                                                                    | koruma:<br>Bağlantı metodu:                                                                                                  |                      |                                                            |                                                        |                                                                                   |                                                                                                    |                                                                                                    |                                          |  |
| •    | 57       | u5c        | 1      | K5 ROLESININ KONFIGURA-<br>SYONU                                | 0 = Devredışı<br>1 = Üst ısıtıcılar                                                                                                    | 2.5 mm<br>termina                                                                                                    | n²' y<br>al blo                                                                                                    | ve kada<br>oklar     | r sabit                                                    | vidalı Pic                                             | o-Blade koi                                                                       | nnektör.                                                                                                 |                                                                                                    | dişi Micro USB konnektör.                |  |
|      |          |            |        |                                                                 | 2 = Alt ısıtıcılar<br>3 = Kabin ısığı                                                                                                    | Bağlanı<br>Güç ka                                                                                                    | tı kal<br>ynağ                                                                                                    | bloların<br>jı: 10 m | ın izin v<br>n (32.8                                       | verilen mak<br>ft)                                     | simum uzu                                                                         | ınlukları:<br>Analog gir                                                                                 | işler:                                                                                                    | 10 m (32.8 ft)                           |  |
|      |          |            |        |                                                                 | 4 = Buhar jeneratörü                                                                                                    | Dijital g<br>Calışma                                                                                                    | Dijital girişler: 10 m (32.8 ft)<br>Çalışma sıcaklığı:<br>Muhafaza edilmesi gereken sıcaklık:                                |                      |                                                            |                                                        |                                                                                   | dijital çıkış<br>0 - 60 °C (                                                                             | şlar: 1<br>(32 - :                                                                                                    | 0 m (32.8 ft)<br>140 °F).                |  |
|      |          |            |        |                                                                 | 6 = Baca klapesi                                                                                                    | Muhafa                                                                                                    |                                                                                                    |                      |                                                            |                                                        |                                                                                   | -25 - 70 %                                                                                               | C ( -1                                                                                                    | 3 - 158 °F).                             |  |
|      |          |            |        |                                                                 | 8 = Makine dairesi fanı                                                                                                    | Calişina nem aralışı.                                                                                                    |                                                                                                    |                      |                                                            | Liulili, ee                                            | Yoğuşmasız %10 ile %90 arası                                                      |                                                                                                    |                                                                                                    |                                          |  |
|      |          |            |        |                                                                 | 9 = Cinaz devredeyken<br>devrede kalan röle                                                                                                    | Dijital termostatin elektromanyetik kirlilik<br>viyesi:                                                                                                    |                                                                                                    |                      |                                                            |                                                        | KIFIIIIK Se-                                                                      | 3.                                                                                                    |                                                                                                    |                                          |  |
|      | _        |            |        | K6 RÖLESİNİN KONFİGÜRA-                                         | 10 = buzzer                                                                                                    | Uyumluluk:<br>RoHS 2011/65/EC WEEE 201                                                                                                    |                                                                                                    |                      |                                                            |                                                        |                                                                                   | 12/19/EU REACH (EC) Regulation N.                                                                        |                                                                                                    |                                          |  |
| (    | 58       | u6c        | 2      | SYONU                                                           | 0 = Devredışı<br>1 = Üst ısıtıcılar                                                                                                    | EMC 20                                                                                                    | 014/3                                                                                                    | 30/EU                |                                                            |                                                        |                                                                                   | 1907/2006<br>LVD 2014/35/EU.                                                                             |                                                                                                    |                                          |  |
|      |          |            |        |                                                                 | 2 = Alt ısıtıcılar<br>3 = Kabin ışığı                                                                                                    | Güç kaynağı:                                                                                                    |                                                                                                    |                      |                                                            |                                                        | 115 230 VAC (+10% -15%), 50/60 Hz (±3<br>Hz), maks. (EV8318J9 için)               |                                                                                                    |                                                                                                    |                                          |  |
|      |          |            |        |                                                                 | <ul><li>4 = Buhar jeneratörü</li><li>5 = Buhar enjeksiyonu</li></ul>                                                                                               |                                                                                                    |                                                                                                    |                      |                                                            |                                                        |                                                                                   | 24 VAC (+10% -15%), 50/60 Hz (±3 Hz),<br>maks. (EV8318J4 için)                                           |                                                                                                    |                                          |  |
|      |          |            |        |                                                                 | 6 = Baca klapesi<br>7 = Davlumbaz                                                                                                    | Cihazı t                                                                                                    | Cihazı topraklama metodu:<br>Atımlara karşı deklare edilen voltaj değ<br>Aşırı voltaj kategorisi:<br>Yazılım suft ve vanışı: |                      | ločori:                                                    | -<br>2 5 KV                                            |                                                                                   |                                                                                                    |                                                                                                    |                                          |  |
|      |          |            |        |                                                                 | 8 = Makine dairesi fanı<br>9 = Cihaz devredeyken                                                                                                    | Aşırı vo                                                                                                    |                                                                                                    |                      | legen.                                                     | II.                                                    |                                                                                   |                                                                                                    |                                                                                                    |                                          |  |
|      |          |            |        |                                                                 | devrede kalan röle<br>10 = buzzer                                                                                                    | Saat:                                                                                                    |                                                                                                    |                      |                                                            | Dahili ikincil lityum batarya.                         |                                                                                   |                                                                                                    |                                                                                                    |                                          |  |
| (    | 59       | u7c        | 7      | K7 RÖLESİNİN KONFİGÜRA-                                         | 0 = Devredisi                                                                                                    | Güç k                                                                                                    | Saatte kayma:<br>Güç kesintisi sırasında saatin batary                                                                       |                      |                                                            | itaryasının                                            | 25 °C de (77 °F) ≤ 60 saniye/ay         11n       25 °C (77 °F) de en az 24 saat. |                                                                                                    |                                                                                                    |                                          |  |
|      |          |            |        | SYONU                                                           | 1 = Üst ısıtıcılar<br>2 = Alt ısıtıcılar                                                                                                    | çalışma süresi:<br>Saat bataryasının şarj olma süresi:<br>Analog girişler:                                                                                       |                                                                                                    |                      |                                                            |                                                        | 24 saat (batarya cihazın güç kaynağından                                          |                                                                                                    |                                                                                                    |                                          |  |
|      |          |            |        |                                                                 | 3 = Kabin ışığı<br>4 = Buhar jeneratörü                                                                                                    |                                                                                                    |                                                                                                    |                      |                                                            |                                                        | 2 adet J/K thermocouples or Pt 100 2-wire                                         |                                                                                                    |                                                                                                    |                                          |  |
|      |          |            |        |                                                                 | 5 = Buhar enjeksiyonu<br>6 = Baca klapesi                                                                                                    |                                                                                                    |                                                                                                    |                      |                                                            |                                                        | probes (kabih sensoru veya ust ve alt isitici<br>sensörü).                        |                                                                                                    |                                                                                                    |                                          |  |
|      |          |            |        |                                                                 | 7 = Davlumbaz<br>8 = Makine dairesi fanı                                                                                                    | J thermocou-Olçüm aralığı:<br>ples: Resolution:<br>K thermocou-Ölçüm aralığı:<br>ples: Resolution:<br>Pt 100 probes: Ölçüm aralığı:<br>Resolution:               |                                                                                                    |                      | 0 - 700 °C (32 - 999 °F).<br>1 °C (1 °F).                  |                                                        |                                                                                   |                                                                                                    |                                                                                                    |                                          |  |
|      |          |            |        |                                                                 | 9 = Cihaz devredeyken<br>devrede kalan röle                                                                                                    |                                                                                                    |                                                                                                    |                      | 0 - 999 °C (32 - 999 °F).<br>1 °C (1 °F).                  |                                                        |                                                                                   |                                                                                                    |                                                                                                    |                                          |  |
|      |          |            |        |                                                                 | 10 = buzzer                                                                                                    |                                                                                                    |                                                                                                    |                      | 0 - 650 °C (32 - 999 °F).                                  |                                                        |                                                                                   |                                                                                                    |                                                                                                    |                                          |  |
|      | 70       | u8c        | 8      | K8 RÖLESİNİN KONFİGÜRA-<br>SYONU                                | 0 = Devredışı<br>1 = Üst ısıtıcılar                                                                                                    | Dijital girilşer: 1 k<br>Kuru kontak:                                                                                                    |                                                                                                    |                      |                                                            | kuru kontal                                            | < (çok amaç                                                                       | çlı giriş<br>I                                                                                           | ş 2).<br>3 3 V 1 m∆                                                                                                    |                                          |  |
|      |          |            |        |                                                                 | 2 = Alt ısıtıcılar<br>3 = Kabin ışığı                                                                                                    | Diğor                                                                                                    | Diğer girisler:                                                                                                    |                      |                                                            |                                                        | ruma:                                                                             | la: -                                                                                                    |                                                                                                    |                                          |  |
|      |          |            |        |                                                                 | 4 = Buhar jeneratörü<br>5 = Buhar enjeksiyonu                                                                                                    | Diger g                                                                                                    | Dijital çıkışlar: 8 elek<br>Maksi                                                                                            |                      |                                                            |                                                        |                                                                                   | k konfigüre                                                                                              | edileb                                                                                                    | ya ua uijitai yiriş(çok amaçlı<br>bilir. |  |
|      |          |            |        |                                                                 | 6 = Baca klapesi<br>7 = Davlumbaz                                                                                                    | Dijital g                                                                                                    |                                                                                                    |                      |                                                            |                                                        |                                                                                   | kanik röle (ł<br><b>15A.</b>                                                                             | K1K                                                                                                    | 8 röle).                                 |  |
|      |          |            |        |                                                                 | 8 = Makine dairesi fanı<br>9 = Cihaz devredeyken                                                                                                    | K1 röle                                                                                                    | K1 rölesi:                                                                                                    |                      |                                                            |                                                        |                                                                                   | SPST, 16                                                                                                 | A res                                                                                                    | . @ 250 VAC.                             |  |
|      |          |            |        |                                                                 | devrede kalan röle<br>10 = buzzer                                                                                                    | K2K7 roleleri :<br>K8 rölesi:                                                                                                    |                                                                                                    |                      |                                                            |                                                        |                                                                                   | SPST, 8 A                                                                                                | A res.<br>A res.                                                                                                    | @ 250 VAC.<br>@ 250 VAC.                 |  |
| -    | N.<br>71 | PAR.<br>LA | DEF.   | MODBUS<br>MODBUS adresİ                                         | MIN MAKS.<br>1 247                                                                                                    | Type 1 veya Type 2 eylemleri:                                                                                                    |                                                                                                    |                      |                                                            |                                                        |                                                                                   | Type 1.<br>C.                                                                                            | Type 1.<br>C.                                                                                                    |                                          |  |
|      | 72       | Lb         | 3      | MODBUS baud rate MERKEZİ YÖNETİM INTRABUS adresi                | 0 = 2,400 baud<br>1 = 4,800 baud                                                                                                    | Ekran:                                                                                                    |                                                                                                    |                      |                                                            |                                                        |                                                                                   | 2.8 inch TFT renkli grafik ekran                                                                         |                                                                                                    |                                          |  |
|      |          |            |        |                                                                 | 2 = 9,600  baud<br>3 = 19,200  baud                                                                                                    | Dahili A                                                                                                    | Alarm                                                                                                    | ı (buzz              | er):                                                       |                                                        | dahili<br>1 adet (calışma şıcaklığı)                                              |                                                                                                    |                                                                                                    | a sıcaklığı)                             |  |
|      | V.       | PAR.       | DEF.   |                                                                 | MIN MAX.                                                                                                    | İletişim yuvaları:                                                                                                    |                                                                                                    |                      |                                                            |                                                        |                                                                                   |                                                                                                    |                                                                                                    |                                          |  |
|      | 7.4      | LEIN       | -      |                                                                 | 1 = master                                                                                                    | ile pr                                                                                                    | I IIL MODBUS slave yuvası<br>ile programlama anahtarı<br>vuvası (deck                                                        |                      |                                                            |                                                        |                                                                                   |                                                                                                    |                                                                                                    | 1 USB yuvası (set up recipe<br>book).    |  |
|      | 4        | м52        | U      | kartıarın birbirleriyle merkezi bir<br>haberleşme içinde olması | u = nayır 1 = Evet                                                                                                    | veya В                                                                                                    | -15                                                                                                    |                      |                                                            | man                                                    | agement)                                                                          |                                                                                                    |                                                                                                    |                                          |  |
|      | 75       | MS3        | 0      | Cíhaza elektrik verildiğinde<br>merkezi yönetimin devreye girip | 0 = hayır 1 = Evet                                                                                                    |                                                                                                    |                                                                                                    |                      |                                                            |                                                        |                                                                                   |                                                                                                    |                                                                                                    |                                          |  |
|      | 76       | MS4        | 30     | girmeyeceği<br>Bağımsız kendi regülasyonu için                  | 10 240 sn                                                                                                    | -                                                                                                    |                                                                                                    |                      |                                                            |                                                        |                                                                                   |                                                                                                    |                                                                                                    |                                          |  |
|      |          |            |        | Master ile bağlantısının kesik<br>kalabileceği süre             |                                                                                                    |                                                                                                    |                                                                                                    |                      |                                                            |                                                        |                                                                                   |                                                                                                    |                                                                                                    |                                          |  |
|      | 77       | MS5        | 30     | Güç dağılımını yeniden hesapla-<br>ma süresi                    | 5 999 sn                                                                                                    |                                                                                                    |                                                                                                    |                      |                                                            |                                                        |                                                                                   |                                                                                                    |                                                                                                    |                                          |  |
|      | 78       | MS6        | 1      | Sistemdeki deck kart sayısı                                     | 1 6                                                                                                    |                                                                                                    |                                                                                                    |                      |                                                            |                                                        |                                                                                   |                                                                                                    |                                                                                                    |                                          |  |
|      | 9        | 157        | 1      | slaves in the networkand number                                 | if number of communicating                                                                                                    |                                                                                                    |                                                                                                    |                      |                                                            |                                                        |                                                                                   |                                                                                                    |                                                                                                    |                                          |  |
|      |          |            |        | or slaves communicating for<br>master protections (master loads | slaves < №56, the master as-<br>signs the not communicating                                                                                                    |                                                                                                    |                                                                                                    |                      |                                                            |                                                        |                                                                                   |                                                                                                    |                                                                                                    |                                          |  |
|      |          |            |        | off)                                                            | slaves a power equivalent to its own                                                                                                    |                                                                                                    |                                                                                                    |                      |                                                            |                                                        |                                                                                   |                                                                                                    |                                                                                                    |                                          |  |
|      | 30       | Pow        | 999    | Elektrik sisteminin toplam izin verilen limiti                  | 0 999 KW                                                                                                    |                                                                                                    |                                                                                                    |                      |                                                            |                                                        |                                                                                   |                                                                                                    |                                                                                                    |                                          |  |
| -    | 31       | Pt         | 0      | Üst ısıtıcının çekeceği güç                                     | 0 9999 W x 10<br>Kendi kartında                                                                                                    |                                                                                                    |                                                                                                    |                      |                                                            |                                                        |                                                                                   |                                                                                                    |                                                                                                    |                                          |  |
| 1    | 32       | Pf         | 0      | Alt ısıtıcının çekeceği güç                                     | 0 9999 W x 10<br>Kendi kartında                                                                                                    |                                                                                                    |                                                                                                    |                      |                                                            |                                                        |                                                                                   |                                                                                                    |                                                                                                    |                                          |  |
| L    |          |            |        | 1                                                               |                                                                                                    | I                                                                                                    |                                                                                                    |                      |                                                            |                                                        |                                                                                   |                                                                                                    |                                                                                                    |                                          |  |